# UNITED STATES DEPARTMENT OF AGRICULTURE

Farm Service Agency Washington, DC 20250

For: State and County Offices

# Milk Loss Program (MLP) Policy and Procedures

Approved by: Acting Deputy Administrator, Farm Programs

Deep

### 1 Overview

### A Background

MLP is authorized by the Extending Government Funding and Delivering Emergency Assistance Act of 2021 and the Disaster Relief Supplemental Appropriations Act, 2023. Under the Act, MLP is authorized to pay for eligible losses that occurred in calendar years 2020, 2021, and 2022. Additionally, the Disaster Relief Supplemental Appropriations Act, 2023 authorizes assistance for eligible milk losses due to tornadoes that occurred in 2022.

MLP provides indemnity to eligible dairy operations for milk that was dumped or removed without compensation from the commercial milk market due to droughts, wildfires, hurricanes, floods, derechos, excessive heat, winter storms, freeze, including polar vortex, and smoke exposure that occurred in the 2020, 2021, and 2022 calendar years. MLP assists America's farmers and ranchers to recover from these storms and disasters.

### **B** Purpose

This notice provides State and County Offices with policies and procedures including automation and payment provisions for MLP.

| Disposal Date | Distribution                                         |
|---------------|------------------------------------------------------|
| April 1, 2024 | State Offices; State Offices relay to County Offices |
| 9-11-23       | Page 1                                               |

# **1 Overview (Continued)**

### **C** State Office Contacts

| For Questions About | Contact                                                                                             |
|---------------------|----------------------------------------------------------------------------------------------------|
| Policy              | Doug Kilgore, PSD, by either of the following:                                                      |
|                     | <ul> <li>e-mail to <u>douglas.e.kilgore@usda.gov</u></li> <li>telephone at 202-720-9011.</li> </ul> |
|                     | or                                                                                                  |
|                     |                                                                                                    |
|                     | Angela Pope, PSD, by either of the following:                                                       |
|                     |                                                                                                    |
|                     | • e-mail to <u>angela.pope(a)usda.gov</u>                                                           |
|                     | • telephone 202-720-0482.                                                                           |
| Automation          | Gordon Washburn, Program Delivery Division, by either of the                                        |
| Application         | following:                                                                                          |
|                     |                                                                                                    |
|                     | • e-mail to gordon.washburn@usda.gov                                                                |
|                     | • telephone using Teams                                                                             |
| Automation Payment  | Tina Nemec, Program Delivery Division, by either of the                                             |
| 5                   | following:                                                                                          |
|                     | 5                                                                                                   |
|                     | • e-mail to tina.nemec@usda.gov                                                                     |
|                     | • telephone at 202-690-4027.                                                                        |

### 2 MLP Applicability

### A Administration

MLP will be:

- administered on behalf of CCC under the general supervision of the FSA Administrator and DAFP
- carried out by STC's and COC's with instructions issued by DAFP.

STC's, COC's, their representatives, and employees do not have authority to modify or waive any provisions or regulations.

**Exception:** DAFP may authorize STC's and COC's to waive or modify non-statutory deadlines and other program requirements for cases where lateness or failure to meet these other requirements does not adversely affect the operation of MLP.

# 2 MLP Applicability (Continued)

# **B** Administration Responsibilities (Continued)

STC's will:

- take any required action not taken by COC
- correct or require correction of a COC action that is not in compliance
- require COC to not act or implement a decision that is not authorized.

DAFP, or a designee, may determine any question arising under MLP or reverse or modify a determination made by STC or COC.

### 3 MLP Signup

# A Application Period for Accepting FSA-376 (Exhibit 1)

County Offices may begin accepting FSA-376's on **September 11, 2023**. The signup period will end on **October 16, 2023**. Eligible applicants may file FSA-376 for benefits any time during the application period.

All producers applying for MLP must self-certify to the accuracy and truthfulness of the information provided on FSA-376 and any documentation filed with or in support of the application. Providing a false certification will result in ineligibility and can also be punishable by imprisonment, fine, and other penalties.

### **B** Deadline to Submit Supporting Documentation

Producers who submitted FSA-376 during the sign-up period will have until December 16, 2023, to provide payment eligibility and supporting documentation.

# 4 MLP Eligibility Requirements

# A MLP Applicant Eligibility

To be an eligible MLP applicant, the dairy operation must have:

- dumped or removed milk without receiving compensation for the commercial milk market due to qualifying disaster events
- provide the required documentation at application according to paragraph 5

### A MLP Applicant Eligibility (Continued)

- submit any payment eligibility and supporting documentation by December 16, 2023
- complete and submit FSA-376 according to subparagraph 6 A.

**Note:** Dairy operations that received partial compensation for dumped or discarded milk are eligible for compensation through MLP for the portion of milk that was not compensated.

### **B** Producers Ineligible for MLP

The following persons or legal entities are ineligible for MLP.

- Federal, State, and local governments, including public schools, as defined in 5-PL and 6-PL
- foreign producers.

### **C** Requirements for Applicants

Before FSA-376 can be approved, applicants must:

- be in compliance with:
  - DCIA from producer certification
  - controlled substance provisions
  - fraud provisions
- not be suspended, debarred, or otherwise excluded from participating in FSA/CCC programs according to 1-CM, paragraph 823
- be one of the following:
  - a citizen of the United States
  - resident alien of the United States
  - partnership of citizens or resident aliens of the United States

### **C** Requirements for Applicants (Continued)

- corporation, limited liability company, or other organizational structure organized under State law and solely owned by U.S. citizens or resident aliens
- Indian Tribe or Tribal organization, as defined in section 4(b) of the Indian Self Determination and Education Assistance Act (25 U.S.C. 5304).

# **D** Payment Eligibility Forms

The following forms must be submitted within 60 calendar days of the MLP application deadline, if not previously filed with FSA.

- AD-2047, Customer Data Worksheet
- CCC-860, Socially Disadvantaged, Limited Resource, Beginning and Veteran Farmer or Rancher Certification
- CCC-901, Member Information for Legal Entities, if applicable
- CCC-902, Farm Operating Plan for an individual or legal entity
- FSA-510, Request for an Exception to the \$125,000 Payment Limitation for Certain Programs
- AD-1026, Highly Erodible Land Conservation (HELC) and Wetland Conservation (WC) Certification.

# **E** AGI Provisions and Payment Limitation

AGI limitations according to 5-PL and 6-PL do not apply to MLP, however the payment limitation for MLP is determined by the person's or legal entity's average adjusted gross farm income (income derived from farming, ranching, and forestry operations). Specifically, a person or legal entity, other than a joint venture or general partnership, cannot receive, directly or indirectly, more than \$125,000 in payments under MLP. If the resulting average adjusted gross farm income derived of the definition of "income derived from farming, ranching, and forestry operations" is at least 66.66 percent of the average AGI of the person or legal entity, then the average adjusted gross farm income may also take into consideration income or benefits derived from the following:

- the sale of equipment to conduct farm, ranch, or forestry operations
- the provision of production inputs and services to farmers, ranchers, foresters, and farm operations.

### **E** AGI Provisions and Payment Limitation (Continued)

The relevant tax years are:

- for the 2020 program year, 2016, 2017, and 2018
- for the 2021 program year, 2017, 2018, and 2019
- for the 2022 program year, 2018, 2019, and 2020.

To receive more than \$125,000 in MLP payments, producers must submit FSA-510, accompanied by a certification from a certified public accountant or attorney as to that person's or legal entity's certification. If a producer requesting the \$250,000 payment limitation is a legal entity, all members of that entity must also complete FSA–510 and provide the required certification. If a legal entity could be eligible for the \$250,000 payment limitation based on the legal entity's average AGI from farming, ranching, or forestry related activities but a member of that legal entity either does not complete an FSA-510 and provide the required certification or is not eligible for the \$250,000 payment limitation, the payment to the legal entity will be reduced for the limitation applicable to the share of the MLP payment attributed to that member.

A payment made to a legal entity will be attributed to those members who have a direct or indirect ownership interest in the legal entity unless the payment of the legal entity has been reduced by the proportionate ownership interest of the member due to that member's ineligibility.

Attribution of payments made to legal entities will be tracked through four levels of ownership in legal entities as follows:

- first level of ownership: Any payment made to a legal entity that is owned in whole or in part by a person will be attributed to the person in an amount that represents the direct ownership interest in the first-level or payment legal entity.
- second level of ownership: Any payment made to a first-level legal entity that is owned in whole or in part by another legal entity (referred to as a second-level legal entity) will be attributed to the second-level legal entity in proportion to the ownership of the second-level legal entity in the first-level legal entity; if the second-level legal entity is owned in whole or in part by a person, the amount of the payment made to the first-level legal entity will be attributed to the person in the amount that represents the indirect ownership in the first-level legal entity by the person.
- third and fourth levels of ownership: Except as provided in the second level of ownership bullet above and in the fourth level of ownership bullet below, any payments made to a legal entity at the third and fourth levels of ownership will be attributed in the same manner as specified in the second level of ownership bullet above.

# **E** AGI Provisions and Payment Limitation (Continued)

• fourth level of ownership: If the fourth level of ownership is that of a legal entity and not that of a person, a reduction in payment will be applied to the first-level or payment legal entity in the amount that represents the indirect ownership in the first-level or payment legal entity by the fourth-level legal entity.

Payments made directly or indirectly to a person who is a minor child will be combined with the earnings of the minor's parent or legal guardian.

Forthcoming eligibility standards will require a producer that is a legal entity must provide the names, addresses, ownership share, and valid taxpayer identification numbers of the members holding an ownership interest in the legal entity. Payments to a legal entity will be reduced in proportion to a member's ownership share when a valid taxpayer identification number for a person or legal entity that holds a direct or indirect ownership interest, at the first through fourth levels of ownership in the business structure, is not provided to FSA.

If an individual or legal entity is not eligible to receive MLP payments due to the individual or legal entity failing to satisfy payment eligibility provisions, the payment made either directly or indirectly to the individual or legal entity will be reduced to zero. The amount of the reduction for the direct payment to the producer will be commensurate with the direct or indirect ownership interest of the ineligible individual or ineligible legal entity. Like other programs administered by FSA, payments made to an Indian Tribe or Tribal organization, as defined in section 4(b) of the Indian Self-Determination and Education Assistance Act (25 U.S.C. 5304), will not be subject to payment limitation.

For producers who submit FSA-510, the County Office must set the AGI 75% Rule to 'Yes' in Subsidiary for the \$250,000 payment limitation to apply.

### F SDA, Limited Resource, Beginning, and Veteran Farmer Certification

Producers requesting eligibility consideration based on SDA, limited resource, beginning, or veteran farmer or rancher status must provide their certification on CCC-860 according to 1-CM, paragraph 950.

For producers meeting eligibility under this section, the MLP payment will be calculated by multiplying a 90 percent factored FSA payment rate.

For producers who submit CCC-860, the County Office must set the appropriate SDA status to 'Yes' in Subsidiary for the 90 percent payment rate to apply.

# 4 General MLP Policies

# A Eligible Disaster Events

MLP will provide payments to eligible producers for milk that was dumped or removed without compensation from the commercial market as a result of a qualifying disaster event. Losses of dumped milk must be directly related to an eligible disaster event that occurred in calendar year 2020, 2021, or 2022 such as:

• excessive heat

- drought
  - wildfire
    - re
- hurricane
- flood

•

• winter storm

• derecho

- freeze, including polar vortex
- smoke exposure
- tornado (applicable for 2022).

# **B** Base Period

The base period is the full calendar month of milk production preceding the month in which the milk was dumped or removed.

The number of days marketed for a calendar month is equal to the number of days for that base period.

**Example:** February 2020 had 28 days, which means that the number of days marketed in the base period is 28.

# C Claim Period

The claim period is the full calendar month period in which the milk was dumped and not commercially marketed. The claim period includes the period eligible for indemnification in which the dairy operation would have sold milk in the commercial market had it not been dumped due to the disaster event.

A claim period may cross over into the next month, depending on when the milk would have been marketed. However, a separate FSA-376 will be required.

# D Eligible Period

The period eligible for MLP benefits:

- begins on the day the milk was dumped and not shipped on the commercial market
- ends on the day the milk was last dumped or removed.

Note: MLP benefits are limited to 30 days per calendar year.

# 4 General MLP Policies (Continued)

# E Determining Calendar Days Off the Commercial Market

County Offices will determine days off the commercial market based on the dates the milk was removed from and reinstated back to the commercial market depending on the circumstances of the disaster event. The total number of days off the market depends on the following:

- time of day of milkings (a.m. or p.m.)
- milkings missed during time of removal
- frequency of milk pickups.

When all milk stored on the farm at the time of the first pickup after reinstatement is not included, COC will determine the following:

- pounds above normal that was included in the second and third pickups
- number of milkings represented by the above normal pounds, based on the average pounds per milking
- that the additional number of milkings is included with the number of milkings determined for the first pickup, to establish the total number of milkings of stored production available when the first pickup occurred.
- **Note:** Depending on the timing of dumped milk or milk pick up and/or the amount of tank storage, the daily marketings prior to or after may not correspond with the dumped milk amounts. County Offices will consider all factors involved in determining days off the commercial market. The days off the market may be for part of a day.

**Example:** 4.5 days off the market.

# **F** Average Production Per Cow Per Day

Milk loss payments are based on the normal milk marketings including the average daily milk production per cow in the base period. Normal milk marketings are:

- based on the average daily production during the base period
- adjusted for any change in the daily average number of cows milked during each pay period the milk is off the market compared with the average number of cows milked during the base period.

# 4 General MLP Policies (Continued)

# F Average Production Per Cow Per Day (Continued)

Average production per cow per day is determined by:

- dividing the base period production by the number of cows milked during the base period to get the average production per cow during the base period
- dividing the result (average production per cow per day during the base period) by the number of days during the base period the milk was commercially marketed to get the average production per cow per day.

### G Fair Market Value

The fair market value of a MLP applicant's normal milk marketings is determined from the sum of the net proceeds the applicant would have received for their normal milk marketings during the eligible days in the claim period.

Once the fair market value of the milk is determined, the net proceeds the applicant would have received for the pay period for the milk dumped and not shipped to the commercial market can be calculated.

### H Net Payment Price

The net payment price is determined by deducting the following from the gross payment price:

- base hauling fee
- **Note:** The base hauling fee is the only charge allowed to be claimed. Stop charges and mileage costs will not be included in the allowable hauling fee.
- promotional fees.
- **Note:** Promotional fees will be equivalent to the industry standard rate of \$0.15 cwt and is deducted by the software in calculating the net payment price.

### 4 General MLP Policies (Continued)

### I Producer Milk Marketing Statement Example

The following is an example of a producer's milk marketing statement:

| HEMRIFR            | Mî             |                  | EOL              | лтт ж    | 7       |           |                            | DATE           | 10/13/01    | PERIO  | d end            | 09/30/            | 101<br>VRU 10- |                  |                                         |
|--------------------|----------------|------------------|------------------|----------|---------|-----------|----------------------------|----------------|-------------|--------|------------------|-------------------|----------------|------------------|-----------------------------------------|
| PAY PER<br>YEAR TO | 100 TO<br>DATE | TALS:<br>TOTALS: | WEIGHT           | 4,       | 97,133  | GROSS     | <u>. 56, 94</u><br>643, 38 | 4. 26<br>8. 43 | DEDUCTIONS  | 48,4   | 678.91           | NET               | 18,265.35      |                  |                                         |
| DAY TYO            | EIGHTS         | 7.0WT            | ~~~~~ (0)        | PONEN    | rs      | COMATI    | C CELL                     |                | QU          | ALITY  | test ri          | ESULTS            | MATCH THATP    | TOPC             | esn 7540                                |
| 02 064             | 2 148          | 30/11            | 2 80             | 3 29     | 5 82    | 209411    | 1 000                      |                | DAC         | CRIA:  |                  |                   | MATCH IMITO    | 110103           | 20104                                   |
| 04 DFA             | 2              | 8.463            | 3.25             | 3.22     | 5.74    | 60        | 000                        |                |             | -      | • •              |                   | -              |                  |                                         |
| 06 DFA             | 2              | 6.940            | 3.03             | 3.26     | 5.78    |           |                            |                |             |        | 8,000            | PIC               |                |                  |                                         |
| D6 DFA             |                |                  |                  |          |         | 51        | 0.000                      |                |             |        |                  |                   |                |                  |                                         |
| 08 DFA             | . 2            | 6,998            | 3.14             | 3.10     | 5.75    | 61        | 000,0                      |                |             |        |                  |                   |                |                  |                                         |
| 12 DFA             | <u>1</u>       | 8,182            | 3,25             | 3.09     | 5.79    | 64        | 000                        |                |             |        |                  |                   |                |                  |                                         |
| 14 DFA             | . 2            | 7,159            | 3.28             | 3.09     | 5.78    | 53        | 3,000 :                    |                | • •         | 1.     |                  |                   | -              | ·                | ·.                                      |
| 16 DFA             | . 2            | 9,259            | 3.55             | 3.08     | 5.78    | 58        | 2,000                      |                |             |        |                  |                   |                | •                |                                         |
| 18 DFA             | 2              | 9,685            | 5.42             | 3.09     | 5.78    |           |                            |                |             |        | 5,000            | PIÇ               |                |                  |                                         |
|                    | · -            |                  | 2 3/             | 7 09     | F //    | 20        | 000                        |                |             |        |                  |                   |                |                  |                                         |
| 22 000             | 5              | 0,040            | 3.4              | 3.00     | 2.04    | 00<br>(7) |                            |                |             |        |                  |                   |                |                  |                                         |
| 24 DFA             | . 5            | 9 ADA            | Z 51             | 3.00     | 5 72    | 60<br>60  | 1,000                      |                |             |        |                  |                   |                |                  |                                         |
| 26 DFA             | 3              | 0.777            | 3.48             | 3.02     | 5 70    | 65        | 000                        |                |             |        |                  |                   |                |                  |                                         |
| 28 DFA             | 3              | 1.963            | 3.5Z             | 3.08     | 5.75    | 53        | 000                        |                |             |        |                  |                   |                |                  |                                         |
| 30 DFA             | . 3            | 2,153            | 3.62             | 3.14     | 5.73    | 52        | 000,0                      |                |             |        |                  |                   |                |                  |                                         |
| TOTAL              | 39             | 7,133 A          | NG 3.33          | 3.12     | 5,75    | 573       | 5,000                      |                |             |        |                  |                   |                | <i>c</i>         |                                         |
|                    |                |                  |                  |          |         |           | - PRIC                     | ING ]          | (NFORMATION |        |                  | ·····             |                |                  |                                         |
| PATHENS            |                | -                |                  | * **     |         |           |                            | WE             | EIGHT .     | PR     |                  |                   |                | ANOUNT           |                                         |
| DRITETN            | PAYME          | NCR)<br>NT       |                  | 3.33     | DF A    |           |                            | 13             | 213.17      | 2.44   | 470 /1<br>(70 /1 | .8                |                | 200.40<br>901 11 |                                         |
| OTHER S            | 01.105         | PAYMENT          |                  | 5.75     | OTHE    |           | AVC                        | 25             | 817 60      | 2.10   | 200 /1           |                   | 03<br>X        | 668 28           |                                         |
| PROD PR            | ICE DI         | FF               |                  |          | VIII.   |           | /110.                      | 35             | 7.133       | 1.29   |                  | ыл<br>зат         | 5              | 123.02           |                                         |
| SCC ADJ            | USTER          |                  | 57               | 1,000    | SCC I   | ATE .00   | 185                        | 35             | 7,133       | .19    | 000- /0          | WT .              | -              | 754.55           | _                                       |
| GRADE A            |                |                  | PAY PR           | UCE      | AA#AR#I | *******   |                            | ****           | ******      | ****** | *****            | 144 J             | 6.85689        |                  |                                         |
| 1.34               | 0.00           | FCP CLA          | SS IV AD         | N        | 14.250  | BFP       | 15.590                     | 0              | 690.00      | FCP    | CLASS 1          | IV ADJ            | 14. 1000       | BFP              | 15.5900                                 |
| 1, <i>31</i>       | 0.00           | ALSIC S          | 22 III A         | 1000     | 11.5500 | J RFD     | 15.900                     | 0              | 595.70      | ADVE   | TISING           | S AND P           | ROMOTION       | (\$595           | 71/397                                  |
| 2 46               | 8.05           | HATE THE         | CRAICE (         | 10.000   |         |           |                            |                | 21.030 12   |        |                  | E. OYANIC<br>LV76 | мт · /`        | <                |                                         |
| .,                 |                |                  | <b>\</b> -       |          |         |           |                            |                | 163.00      | TY -   | LAR SI           | IPPN TES          |                |                  |                                         |
|                    |                |                  | $\lambda \sigma$ | 2        |         |           |                            | •              |             |        |                  |                   |                |                  | ~~~~~~~~~~~~~~~~~~~~~~~~~~~~~~~~~~~~~~~ |
|                    |                |                  | હ                | 1 (\$ 2. | 468.05  | 5/3,971   | .35)                       |                |             |        |                  |                   | · · · · ·      |                  | (1                                      |
|                    |                |                  | -                | (+ -     |         | -         |                            |                |             |        |                  |                   |                | i.               | · ·                                     |
|                    |                |                  |                  |          | * 0/    | 1007      |                            |                |             | •      |                  |                   |                | ١                |                                         |

Note: Circle number:

- 10 is the gross payment price paid to the producer
- 11 is the total advertising and promotional fees paid
- 12 is the total hauling fees paid by the producer.

### J Partially Compensated Milk

In some cases, dairy operations may have received a partial payment for milk that was dumped through the marketing organization, insurance, or other sources. Dairy operations whose milk was dumped and was partially compensated is eligible for the fair market value of the milk that was not compensated.

Applicants will acknowledge FSA-376 Items 16A-C if milk was compensated by another source.

### 5 Required Documentation

### A Milk Marketing Statements

The MLP applicant must provide a copy of all sales documents or monthly milk marketing statements for milk marketed during:

- the base period
- the claim period.

The following information from the marketing statements is used for the Milk Loss Application (FSA-376):

- base period monthly production
- claim period monthly production
- date record of when milk was picked up
- gross payment price per cwt
- hauling fee per cwt.
- **Note:** The copy of the sales documents will include the applicant's milk pickups during the first 1 to 2 weeks after reinstatement to commercial markets. This is required so the County Office can determine how many days of milk production were in the applicant's milk tank when the applicant was reinstated to commercial markets.

If sales documents are received from more than 1 handler for an applicant, enter the weighted average price as the:

- gross payment price, if the net payment price is not known
- net payment price, if the net payment price is provided on all sales documents.

The following is an example of a weighted average price computation:

- milk marketed with Handler A totaled 5,000 cwt.; milk marketed with Handler B totaled 1,000 cwt.
- Handler A paid an average price of \$11.25 per cwt.; Handler B paid an average price of \$11.00 per cwt.

If the affected farmer has specific documentation regarding the pounds of milk dumped the County Office can use that information to assist in completing FSA-376.

# 5 Required Documentation (Continued)

# A Milk Marketing Statements (Continued)

| Step | Action                          | Calculation                                     |
|------|---------------------------------|-------------------------------------------------|
| 1    | Add the total cwt. of milk      | 5,000 + 1,000 = 6,000 cwt.                      |
|      | marketed by both handlers.      |                                                 |
| 2    | For each handler, multiply cwt. | 11.2500  x  5,000  cwt. = 56,250                |
|      | marketed by the handler times   | 11.0000 x 1,000 cwt. = 11,000                   |
|      | the price paid by that handler. |                                                 |
| 3    | Add the result of step 2.       | \$56,250 + \$11,000 = \$67,250                  |
| 4    | Divide the result of step 3 by  | \$11.208333 rounded to \$11.2083                |
|      | 6,000 cwt.                      |                                                 |
|      |                                 | <b>Note:</b> Carry the calculation to 6 decimal |
|      |                                 | places to the right of the decimal point        |
|      |                                 | and round back to 4 decimal places.             |

# **B** Information Needed to Process Milk Loss Application (FSA-376)

For the MLP application (FSA-376) to be completed in addition to the milk marketing statements, the applicant will provide the County Office documentation of the following:

- number of cows milked in base and claim period
- pounds of milk marketed in base and claim period
- days milk marketed in base and claim month
- number of milkings per day
- approximate time of daily milking(s)
- approximate time and frequency the milk is picked up by the marketing organization
- number of days milk loss claimed
- if a prior month milk loss occurred
- type of weather event that caused the milk loss
- size of the geographic area affected by the disaster event
- whether the milk was measured before removal
- pounds of the milk removal (if applicable)
- other noteworthy details of the disaster event
- payment record for dumped milk partially compensated (if applicable).

# 6 MLP Program Application

### A Completing FSA-376

Dairy operations will complete FSA-376 to apply for MLP benefits.

FSA-376 is filed for the month in which there is a milk loss. If the milk loss extends into another month, a second FSA-376 will be created for the additional month.

**Note:** Producers are only eligible to submit indemnity claims for a maximum of 30 days per year for 2020, 2021, and 2022.

### **B** Second-Party Review of FSA-376

Before approval, a second-party review must be completed. The second-party reviewer must enter their initials and the date the second-party review was completed. The employee completing this review must not be an employee who assisted the producer in completing FSA-376.

### C Approval of FSA-376

County Office employees authorized to approve applications for MLP can do so only after all:

- producer signatures are received on a completed FSA-376
- program eligibility requirements have been met.

COC may also request additional information as necessary. Producers must maintain records for 3 years after application is submitted.

**Note:** 2022 MLP applications can be accepted but **not** approved until notification from the National Office.

### **D** Disapproved FSA-376's

If FSA-376 is disapproved by COC, the County Office must inform the producer of the determination in writing and provide applicable appeal rights according to 1-APP.

### E Spot-Check Procedures

Spot-check procedures will be provided in the future as necessary.

### **F** Redelegation Authority

COC's may redelegate FSA-376 signing authority to CED's and record in the meeting minutes.

### 7 MLP Automation

# A Overview

All MLP functions:

- are automated within the web-based software
- can only be updated by FSA employees with eAuthentication Level II certification.

### **B** Accessing the MLP System

Access the MLP application according to the following table.

| Step | Action                                                       |
|------|--------------------------------------------------------------|
| 1    | Access the FSA Applications Intranet page at                 |
|      | https://intranet.fsa.usda.gov/fsa/applications.asp           |
| 2    | Under FSA Applications, Applications Directory, CLICK "G-O". |
| 3    | CLICK "MLP-Milk Loss Program". The Home Screen is displayed. |

### 8 MLP Home Screen

### A Overview

The MLP Home Screen allows users to select the applicable program year, State, and county. The Administrative State/County will default to "Select One". The user must select the correct Admin State/County from the drop-down menu which will display a complete list of counties for the selected applicant.

# **B** Example of MLP Home Screen

The following is an example of the MLP Home Screen.

| USDA United States Department of Agriculture                                                                  |                                  | Farm Service Agency |
|----------------------------------------------------------------------------------------------------|----------------------------------|---------------------|
| MLP   Milk Loss Program                                                                                       |                                  | 0                   |
| Home Tools ~                                                                                                  |                                  |                     |
| Program Year:<br>Select Year<br>State/County:<br>Select State/County<br>Customer Search Application Selection | <ul> <li>✓</li> <li>✓</li> </ul> |                     |
| Return to top                                                                                                 |                                  |                     |

# 8 MLP Home Screen (Continued)

# **C** Field Descriptions and Actions

The following table provides fields, descriptions, and actions for the MLP Home Screen.

| Field/Button    | Description/Action                                                                                                    |
|-----------------|----------------------------------------------------------------------------------------------------|
| Home            | This link is available on all screens. Clicking "Home" will return user                                                                                                    |
|                 | to the main screen.                                                                                                    |
| Tools           | Clicking "Tools" will allow user to select any of the following:                                                                                                    |
|                 |                                                                                                    |
|                 | Receipt for Service                                                                                                    |
|                 | Email Notifications                                                                                                    |
|                 | • Reports                                                                                                    |
|                 | Bulk COC Determination                                                                                                    |
|                 | Electronic COC Determination.                                                                                                    |
|                 | <b>Note:</b> A State and county must be selected before "Reports", "COC Bulk Approval", and "Electronic COC Determination" options are available.                                                                                     |
| Program Year    | Using the drop-down menu, select applicable year.                                                                                                    |
| State/County    | Using the drop-down menu, select applicable State and county.                                                                                                    |
| Customer Search | Users can select this option to search for a specific producer. The                                                                                                    |
|                 | program year must be selected, and the State/county of the user must                                                                                                    |
|                 | be selected before choosing this option to initiate a SCIMS search.                                                                                                    |
|                 | Nationwide customer service is available at this point, and any                                                                                                    |
|                 | State/county and producer in the nation can be searched.                                                                                                    |
|                 | If an active application already exists for the selected producer, the user will be directed to the Application Selection Screen. The user can edit the application(s) on file or CLICK "Add Application" to create a new application |
| Application     | Displays all applications in the selected State/county.                                                                                                    |
| Selection       | Displays an approactions in the selected State, county.                                                                                                    |
|                 | Note: A State/county must be selected before displaying the                                                                                                    |
|                 | applications entered.                                                                                                    |

### 9 MLP Application Selection Screen

### A Overview

The Application Selection Screen:

- is the starting screen for MLP
- displays general application information and provides multiple action buttons.

# 9 MLP Application Selection Screen

# **B** Example of MLP Application Selection Screen

The following is an example of the MLP Application Selection Screen.

| USDA UI                                                                                                    | nited States Departmer                                      | nt of Agriculture |                         |                      | Farm Service Agency      |  |  |
|----------------------------------------------------------------------------------------------------|-------------------------------------------------------------|-------------------|-------------------------|----------------------|--------------------------|--|--|
| MLP                                                                                                    | MLP   Milk Loss Program 🛛 🖓 I .                             |                   |                         |                      |                          |  |  |
| Progra                                                                                                    | Program Year: 2021 State: Kansas (20) County: Johnson (091) |                   |                         |                      |                          |  |  |
| Ap                                                                                                    | plication                                                   | Selection         |                         |                      |                          |  |  |
| Customer Search     Add Application     Edit     View Form     Delete       Navigate to Producer Name Starting With:     A B F P |                                                             |                   |                         |                      |                          |  |  |
|                                                                                                    | App ID 🔨                                                    | Producer ^        | Application ^<br>Status | COC<br>Determination | COC Obligation<br>Status |  |  |
| $\bigcirc$                                                                                                    | 1263                                                        | ABC, INC          | Enrolled                |                      |                          |  |  |
| $\bigcirc$                                                                                                    | 16                                                          | BCA, INC          | Approved                | Approved             | Approved                 |  |  |
| $\bigcirc$                                                                                                    | 40                                                          | FARMER, BEN A     | Approved                | Approved             | Approved                 |  |  |
| $\bigcirc$                                                                                                    | 38                                                          | FARMER, IMA       | Approved                | Approved             | Approved                 |  |  |
| $\bigcirc$                                                                                                    | 1219                                                        | PRODUCER, IMA     | Approved                | Approved             | Approved                 |  |  |

# **C** Field Descriptions and Actions

The following table provides fields, descriptions, and actions for the MLP Application Selection Screen.

| <b>Field/Button</b> | Description/Action                                                                                                    |
|---------------------|----------------------------------------------------------------------------------------------------|
| Program Year        | Displays the program year.                                                                                                    |
| State               | Displays the selected State.                                                                                                    |
| County              | Displays the selected county.                                                                                                    |
| Customer Search     | Allows users to select a specific producer.                                                                                                    |
|                     | Nationwide customer service is available. Any State/county and producer in the nation can be searched.                                                                                                    |
|                     | If an active application already exists for the selected producer, the user will be directed to the Application Selection Screen for the selected producer. The user can edit the application(s) on file or CLICK "Add Application" to create a new application. |

# 9 MLP Application Selection Screen (Continued)

# C Field Descriptions and Actions (Continued)

| <b>Field/Button</b>                            | Description/Action                                                                                                    |
|------------------------------------------------|----------------------------------------------------------------------------------------------------|
| Add Application                                | After selecting a producer by clicking a radio button next to the producer with an existing application, a new application can be created.                                                                   |
|                                                | CLICK "Add Application" to create a new application.                                                                                                    |
| Edit                                           | After selecting the application, CLICK "Edit" to access the application.                                                                                                    |
| View Form                                      | After selecting the application, CLICK "View Form" to view the FSA-376.                                                                                                    |
| View Summary                                   | After selecting the application, CLICK "View Summary" to view the application summary page.                                                                                                    |
| View Form                                      | After selecting the application, CLICK "View Form" to view the FSA-376.                                                                                                    |
| ECPR                                           | After selecting the application, CLICK "ECPR" to view the Estimated Calculated Payment Report.                                                                                                    |
| Delete                                         | Cancels an application recorded in error.                                                                                                    |
|                                                | A pop-up will be displayed asking the user if they are sure they want<br>to cancel the application.                                                                                                    |
|                                                | • CLICK "Yes" to cancel the application                                                                                                    |
|                                                | <b>Note:</b> The status will be updated to "Cancelled".                                                                                                    |
|                                                | • CLICK "No" to return to the Application Selection Screen.                                                                                                    |
|                                                | <b>Note:</b> The application will not be cancelled.                                                                                                    |
|                                                | <b>Warning:</b> Applications cancelled after COC approval will result in the payments being cancelled and an overpayment transferred to NRRS. The application can no longer be edited after being cancelled. |
|                                                | <b>Note:</b> States must load issues into the PDD SharePoint site for MLP applications that were cancelled and need to be reactivated.                                                                       |
| Navigate to<br>Producer Name<br>Starting With: | Allows users to jump to a specific producer based on their last name.                                                                                                    |
| App ID                                         | Displays the system-generated application identification number for<br>the producer                                                                                                    |
| Producer                                       | Displays the name of the producer.                                                                                                    |

# 9 MLP Application Selection Screen (Continued)

# C Field Descriptions and Actions (Continued)

| <b>Field/Button</b>       | Field/Button Description/Action |                                                                                                    |  |  |  |
|---------------------------|---------------------------------|----------------------------------------------------------------------------------------------------|--|--|--|
| <b>Application Status</b> | Status                          | Description                                                                                                    |  |  |  |
|                           | Initiated                       | Application has been created and the "Producer<br>Signature Date" field is blank                                                               |  |  |  |
|                           | Enrolled                        | Application has been created and a producer                                                                                                    |  |  |  |
|                           | Linonea                         | signature date has been recorded.                                                                                                    |  |  |  |
|                           | Approved                        | The COC determination date has been recorded, the COC determination is "Approved", and the                                                     |  |  |  |
|                           | D: 1                            | obligation was successful.                                                                                                    |  |  |  |
|                           | Disapproved                     | The COC determination date has been recorded and the COC determination is "Disapproved".                                                       |  |  |  |
|                           | Pending<br>Obligation           | The COC determination date has been recorded, the COC determination is "Approved", but the obligation is pending.                              |  |  |  |
|                           |                                 | <b>Note:</b> This status is a rare occurrence.                                                                                                 |  |  |  |
|                           | Suspended                       | A Business Partner merge has taken place for this                                                                                              |  |  |  |
|                           | 1                               | producer, after the application was created, and the                                                                                           |  |  |  |
|                           |                                 | application must be reviewed for actions that need                                                                                             |  |  |  |
|                           |                                 | to be completed.                                                                                                    |  |  |  |
|                           | Cancelled                       | Application has been cancelled.                                                                                                    |  |  |  |
| COC                       | Status                          | Description                                                                                                    |  |  |  |
| Determination             | Approved                        | The COC date has been recorded and the COC determination is "Approved".                                                                        |  |  |  |
|                           | Disapproved                     | The COC date has been recorded and the COC                                                                                                    |  |  |  |
|                           | 11                              | determination is "Disapproved".                                                                                                    |  |  |  |
| COC Obligation            | Status                          | Description                                                                                                    |  |  |  |
| Status                    | Approved                        | The payment obligation was successful, and the payment amount has been sent to the payment process.                                            |  |  |  |
|                           | Failed                          | The payment obligation failed due to lack of funding or system failure.                                                                        |  |  |  |
|                           |                                 | <b>Note:</b> No further action is needed by the user. The system will retry the obligation each night.                                         |  |  |  |
|                           | Rejected                        | The payment obligation was rejected.                                                                                                    |  |  |  |
|                           |                                 | <b>Note:</b> Users must review and resolve the issue or elevate to State Office specialist. Click on the "Rejected" link for more information. |  |  |  |

# 10 Headers and Footers Displayed on Application Pages

# A Headers

Each tab will include a header section displaying the following information,

- program year
- State where the application was created
- county where the application was created
- application status
- producer name
- administrative State
- administrative county
- system-generated application ID.

### **B** Footers

The following table provides, descriptions and actions for the footer buttons.

| Button            | Description/Action                                                  |
|-------------------|---------------------------------------------------------------------|
| Exit              | Exits the application without saving data that has not already been |
|                   | saved.                                                              |
| Back              | Returns user to previous screen without saving data that has not    |
|                   | been previously saved.                                              |
| Save              | Saves the information entered on the screen and user remains on the |
|                   | screen.                                                             |
| Continue          | Navigates to next screen/tab.                                       |
|                   |                                                                     |
|                   | Warning: Clicking "Continue" before clicking "Save" will            |
|                   | navigate to the next tab without saving data not                    |
|                   | previously saved.                                                   |
| Save and Continue | Saves the application data and navigates to the next screen.        |

# 11 MLP Part B - Dairy Operation Screen

# A Overview

The Part B - Dairy Operation Screen is the first screen users will see once an application is created or edited. This is the starting point for the application. Users will enter the information for Part B of FSA-376.

# 11 MLP Part B - Dairy Operation Screen (Continued)

# **B** Example of Part B - Dairy Operation Screen

The following is an example of Part B - Dairy Operation Screen.

| MLP   Milk Loss Program                                     |                                                  |                                                                    | 0   v                                                               |
|-------------------------------------------------------------|--------------------------------------------------|--------------------------------------------------------------------|---------------------------------------------------------------------|
| Home Tools ~                                                |                                                  |                                                                    |                                                                     |
| Part B - Dairy Operation                                    | Part C - Milk Loss                               | Part D & E - Milk Price & Certification                            | Summary                                                             |
| Program Year: <b>2020</b><br>Producer: <b>PRODUCER, IMA</b> | State: Alabama (01)<br>Admin State: Alabama (01) | County: <b>Autauga (001)</b><br>Admin County: <b>Autauga (001)</b> | Application Status: <b>Initiated</b><br>Application ID: <b>2499</b> |
| Dairy Operation Info                                        | ormation                                         |                                                                    |                                                                     |
| Base Period Month                                           | Claim Period Month                               | Number of Milkings Per Day                                         | Time of Day Milk is Picked-Up                                       |
| Select One 🗸                                                | Select One 🗸                                     |                                                                    | AM 🗸                                                                |
| Number of Cows Milked                                       | Number of Cows Milked                            | Time of Daily Milkings                                             | Frequency of Milk Pick-Ups                                          |
|                                                             |                                                  | Milking #1                                                         | Daily 🗸                                                             |
| Pounds of Milk Marketed                                     | Pounds of Milk Marketed                          | AM 🗸                                                               | If Other, indicate Frequency                                        |
|                                                             |                                                  | Milking #2                                                         |                                                                     |
| Deve of Mills Module of in the Month                        |                                                  | AM 🗸                                                               |                                                                     |
| Days of Milk Marketed in the Month                          |                                                  | Milking #3                                                         |                                                                     |
|                                                             |                                                  | АМ 🗸                                                               |                                                                     |
|                                                             |                                                  |                                                                    |                                                                     |
| 1 of 4 Steps                                                |                                                  | Exit Save                                                          | Continue Save and Continue                                          |

# **C** Field Descriptions and Actions

The following table provides the fields, descriptions, and actions for Part B - Dairy Operation Screen.

| <b>Field/Button</b>   | Description/Action                                               |
|-----------------------|------------------------------------------------------------------|
| Base Period Month     | Using the drop-down menu, select the first full month of milk    |
|                       | production preceding the month in which the milk was dumped      |
|                       | or removed (month preceding the Claim Period Month).             |
| Number of Cows        | Enter the number of cows milked during the Base Period Month.    |
| Milked                |                                                                  |
| Pounds of Milk        | Enter the total milk (in pounds) marketed during the Base Period |
| Marketed              | Month.                                                           |
| Days of Milk Marketed | Enter the number of days (28, 29, 30, or 31) milk was marketed   |
| in the Month          | during the Base Period Month not to exceed total days in the     |
|                       | month.                                                           |
| Claim Period Month    | Using the drop-down menu, select the month in which the milk     |
|                       | was dumped or removed.                                           |

# 11 MLP Part B - Dairy Operation Screen (Continued)

# C Field Descriptions and Actions (Continued)

| Field/Button           | Description/Action                                                |  |  |
|------------------------|-------------------------------------------------------------------|--|--|
| Number of Cows         | Enter the number of cows milked during the Claim Period           |  |  |
| Milked                 | Month.                                                            |  |  |
| Pounds of Milk         | Enter the total milk (in pounds) marketed during the Claim        |  |  |
| Marketed               | Period Month.                                                     |  |  |
|                        |                                                                   |  |  |
|                        | Note: Do not include dumped or removed milk production.           |  |  |
| Number of Milkings     | Enter the number of milkings per day (1, 2, or 3).                |  |  |
| Per Day                |                                                                   |  |  |
|                        | Note: If 1-3 milkings does not adequately explain the milking     |  |  |
|                        | schedule, the dairy operation should provide an                   |  |  |
|                        | explanation to the County Office.                                 |  |  |
| Time of Daily Milkings | Enter the time of day for up to 3 daily milkings according to the |  |  |
|                        | 12-hour clock time and select AM or PM from the drop-down.        |  |  |
|                        |                                                                   |  |  |
|                        | Note: Milking #1 is required. Milking #2 and Milking #3           |  |  |
|                        | should be entered if applicable.                                  |  |  |
| Time of Day Milk 1s    | Enter the time-of-day milk is picked up according to the 12-hour  |  |  |
| Picked up              | clock time and select AM or PM from the drop-down.                |  |  |
| Frequency of Milk Pick | Using the drop-down menu, select one of the following:            |  |  |
| Ups                    |                                                                   |  |  |
|                        | • Daily                                                           |  |  |
|                        | • Every Other Day                                                 |  |  |
|                        | • Other.                                                          |  |  |
| If Other, indicate     | Enter frequency details other than daily or every other day.      |  |  |
| Frequency              |                                                                   |  |  |
|                        | Note: Entry in this field is only required if "Other" is selected |  |  |
|                        | in the "Frequency of Milk Pick Ups".                              |  |  |

### 12 MLP Part C - Milk Loss Screen

# A Overview

The Milk Loss Screen allows users to enter the information from Part C of FSA-376.

# **B** Example of Part C - Milk Loss Screen

The following is an example of Part C – Milk Loss Screen.

| MLP   Milk Loss Program                                                                                                    |                                                                |                                                                    | <b>?</b>                                                            |
|----------------------------------------------------------------------------------------------------|----------------------------------------------------------------|--------------------------------------------------------------------|---------------------------------------------------------------------|
| Home Tools ~                                                                                                    |                                                                |                                                                    |                                                                     |
| Part B - Dairy Operation                                                                                                    | Part C - Milk Loss                                             | Part D & E - Milk Price & Certification                            | Summary                                                             |
| Program Year: <b>2020</b><br>Producer: <b>PRODUCER, IMA</b>                                                                                                    | State: <b>Alabama (01)</b><br>Admin State: <b>Alabama (01)</b> | County: <b>Autauga (001)</b><br>Admin County: <b>Autauga (001)</b> | Application Status: <b>Initiated</b><br>Application ID: <b>2499</b> |
| Milk Loss Information                                                                                                    |                                                                |                                                                    |                                                                     |
| Number of days being claimed for milk loss:                                                                                                    |                                                                |                                                                    |                                                                     |
| Was there a prior month Milk Loss claim?                                                                                                    |                                                                | If yes, how many days were claimed?                                |                                                                     |
| What type of weather event occurred that caused milk loss?                                                                                                    | d the                                                          |                                                                    |                                                                     |
| Select One                                                                                                    | ▼                                                              |                                                                    |                                                                     |
| Select One                                                                                                    | ✓ ventr                                                        |                                                                    |                                                                     |
| Was the milk measured before it was dumped?<br>Yes No<br>Describe any other important detail of the milk levent:                                                                                             | oss                                                            | If yes, how many pounds of milk were dumped?                       |                                                                     |
| Have you received (and not repaid) compensation<br>this milk loss from any source? Sources include:<br>payment from your Co-op or milk handler; insur-<br>indemnity; milk sales to another market.<br>Ves No | n for<br>A<br>ance                                             |                                                                    |                                                                     |
| If yes, payment amount received:                                                                                                    |                                                                |                                                                    |                                                                     |
| If yes, name the source:                                                                                                    |                                                                |                                                                    |                                                                     |
|                                                                                                    |                                                                |                                                                    |                                                                     |
|                                                                                                    |                                                                |                                                                    |                                                                     |

# 12 MLP Part C - Milk Loss Screen (Continued)

# **C** Field Descriptions and Actions

The following table provides the fields, descriptions, and actions for Part C – Milk Loss Screen.

| Description/Action                                                                                                    |
|----------------------------------------------------------------------------------------------------|
| Enter the number of days (1-30) in the Claim Period Month that                                                                                                    |
| milk was not marketed and dumped or removed.                                                                                                    |
| N-4 The market second and for the second second |
| Note: The maximum number of claimed days is 50 per calendar                                                                                                    |
| Select the radio button that applies:                                                                                                    |
| Select the fuelo oution that upplies.                                                                                                    |
| • Yes                                                                                                    |
| • No.                                                                                                    |
| Enter the number of days (1-30) of claimed loss from the most                                                                                                    |
| recent previous claim.                                                                                                    |
| Using the drop-down menu, select the main weather event                                                                                                    |
| causing the milk loss.                                                                                                    |
| II                                                                                                    |
| Using the drop-down menu, select the scope of the weather                                                                                                    |
| event.                                                                                                    |
| • County                                                                                                    |
| • State                                                                                                    |
| • Multi-State.                                                                                                    |
| Select the radio button that applies:                                                                                                    |
|                                                                                                    |
| • Yes                                                                                                    |
| • No.                                                                                                    |
| Enter the total milk (in whole pounds) dumped during the Claim                                                                                                    |
| Period Month.                                                                                                    |
| Enter any other pertinent information related to this milk loss                                                                                                    |
| event                                                                                                    |
|                                                                                                    |
| Select the radio button that applies:                                                                                                    |
| •••                                                                                                    |
| • Yes                                                                                                    |
| • No.                                                                                                    |
|                                                                                                    |
| <b>Note:</b> Sources include payment from co-op or milk handler,                                                                                                    |
| Insurance indemnity, or milk sales to another market.                                                                                                    |
| ents                                                                                                    |
| Enter the source of any payments received for the milk loss.                                                                                                    |
|                                                                                                    |

### 13 MLP Part D & E– Milk Price & Certification Screen

### A Overview

The Milk Price & Certification Screen allows users to enter the information from Part D and E of FSA-376.

# B Example of Part D & E - Milk Price & Certification Screen

The following is an example of Part D & E Milk Price & Certification Screen.

| MLP   Milk Loss Program                                                                                                    |                                                                                                    |                                                                                                    | ❷ <sub> </sub> 、                                                                                           |
|----------------------------------------------------------------------------------------------------|----------------------------------------------------------------------------------------------------|----------------------------------------------------------------------------------------------------|----------------------------------------------------------------------------------------------------|
| Home Tools V                                                                                                    |                                                                                                    |                                                                                                    |                                                                                                    |
| Part B - Dairy Operation                                                                                                    | Part C - Milk Loss                                                                                                 | Part D & E - Milk Price & Certification                                                                                      | Summary                                                                                                    |
| Program Year: <b>2020</b><br>Producer: <b>PRODUCER, IMA</b>                                                                                   | State: <b>Alabama (01)</b><br>Admin State: <b>Alabama (01)</b>                                                     | County: <b>Autauga (001)</b><br>Admin County: <b>Autauga (001)</b>                                                           | Application Status: <b>Initiated</b><br>Application ID: <b>2499</b>                                        |
| Milk Price Information                                                                                                    |                                                                                                    |                                                                                                    |                                                                                                    |
| Gross Payment Price (CWT)                                                                                                    | Hauling Fees (CWT)                                                                                                 |                                                                                                    |                                                                                                    |
| certify the applicant identified in Part A, Ite<br>enture, or similar type entify comprised sol<br>Education Assistance Act (25 U.S.C. 5304): | m 5 is an individual person that is a U.S. Citizen or Re<br>ely of persons who are U.S. Citizens or Resident Alier | esident Alien; or a legal entity, including corporation, LLC<br>ıs; or is an Indian Tribe or Tribal organization, as defined | C, LP, trust, estate, general partnership or joint<br>in Section 4(b) of the Indian Self-Determination and |
| YES NO                                                                                                    |                                                                                                    |                                                                                                    |                                                                                                    |
| Refuse Payment:<br>Ves <b>N</b> o                                                                                                    |                                                                                                    |                                                                                                    |                                                                                                    |
| 2 of 4 Stopp                                                                                                    |                                                                                                    |                                                                                                    |                                                                                                    |

### **C** Field Descriptions and Actions

The following table provides the fields, descriptions, and actions for Part D & E- Milk Price & Certification Screen.

| <b>Field/Button</b>    | Description/Action                                             |  |
|------------------------|----------------------------------------------------------------|--|
| Gross Payment Price    | Enter the Gross Payment Price per hundredweight in dollars and |  |
| (CWT)                  | cents.                                                         |  |
| Hauling Fees (CWT)     | Enter the Hauling Fees per hundredweight in dollars and cents. |  |
| US Citizen             | Click the applicable "Yes" or "No" button.                     |  |
| Certification Question |                                                                |  |
| Refuse Payment         | The Refused Payment button is defaulted to "No". If the dairy  |  |
| Indicator              | operation does not want the payment, click the "Yes" radio     |  |
|                        | button.                                                        |  |

### 14 Joint Ventures Without a TIN

#### A Overview

When a dairy operation is a joint venture (Business Type 03) and does not have valid TIN, payees must be added to the MLP Application before the application can be saved.

**Note:** A warning message will be displayed on Part B – Dairy Operation Screen to let you know that payees will need to be added. The Add Payee section will be completed on Part D & E - Milk Price and Certification Screen.

#### **B** Example of Add Payee Section on the Summary Screen

The following is an example of Part D & E - Milk Price and Certification Screen when payees need to be added.

| MLP   Milk Loss Program                                                                                                    |                                                                                                    |                                                                                                 |                                                                    | <ul><li><b>∂</b>   </li></ul>                                     |
|----------------------------------------------------------------------------------------------------|----------------------------------------------------------------------------------------------------|-------------------------------------------------------------------------------------------------|--------------------------------------------------------------------|-------------------------------------------------------------------|
| Home Tools ~ Admin ~                                                                                                    |                                                                                                    |                                                                                                 |                                                                    |                                                                   |
| Part B - Dairy Operation                                                                                                    | Part C - Milk Loss                                                                                          | Part D & E - Milk Price & Certific                                                              | cation                                                             | Summary                                                           |
| Program Year: <b>2020</b><br>Producer: JOINT VENTURE W/OUT TIN                                                                                                    | State: <b>Kansas (20)</b><br>Admin State: <b>Kansas (20)</b>                                                | County: Washington (201)<br>Admin County: Washington (201)                                      | Application St<br>Application ID                                   | atus: Initiated<br>: 2377                                         |
| Milk Price Information                                                                                                    |                                                                                                    |                                                                                                 |                                                                    |                                                                   |
| Gross Payment Price (CWT)<br>21.0000                                                                                                    | Hauling Fees (CWT)                                                                                          |                                                                                                 |                                                                    |                                                                   |
| I certify the applicant identified in Part A, Item 5 is<br>venture, or similar type entity comprised solely of<br>Education Assistance Act (25 U.S.C. 5304):<br>YES NO | an individual person that is a U.S. Citizen or Resid<br>persons who are U.S. Citizens or Resident Aliens; a | ent Alien; or a legal entity, including corpo<br>r is an Indian Tribe or Tribal organization, d | ration, LLC, LP, trust, estate,<br>as defined in Section 4(b) of i | general partnership or joint<br>the Indian Self-Determination and |
| Payee Name                                                                                                    |                                                                                                    | Share % Refuse                                                                                  | e Payment                                                          | Action                                                            |
| PRODUCER, ANY                                                                                                    |                                                                                                    | 49.5000 Yes                                                                                     | s 🔘 No                                                             | Delete                                                            |
| PRODUCER, IMA                                                                                                    |                                                                                                    | 50.5000 Yes                                                                                     | s 🔘 No                                                             | Delete                                                            |
|                                                                                                    | Total Share Percentage:                                                                                     | 100.0000%                                                                                       |                                                                    |                                                                   |
| Add Payee                                                                                                    |                                                                                                    |                                                                                                 |                                                                    |                                                                   |
| 3 of 4 Steps                                                                                                    |                                                                                                    | Exit Back                                                                                       | Save                                                               | Save and Continue                                                 |

# 14 Joint Ventures Without a TIN (Continued)

### **C** Field Descriptions and Actions

The following table provides the fields, descriptions, and actions for the Add Payee Section.

| <b>Field/Button</b> | Description/Action                                                                                                    |  |  |
|---------------------|----------------------------------------------------------------------------------------------------|--|--|
| Add Payee           | CLICK "Add Payee" to select the payee using the SCIMS search.                                                                    |  |  |
|                     | Repeat the process for multiple payees.                                                                                          |  |  |
|                     | <b>Note:</b> Payee(s) should be added based on the membership of the joint venture as recorded on CCC-902 and the Business File. |  |  |
| Payee Name          | Name selected during the SCIMS search.                                                                                           |  |  |
| Share %             | Enter share(s) for each payee of the joint venture. Shares can be                                                                |  |  |
|                     | entered with a maximum of four decimal places.                                                                                   |  |  |
|                     | An error message will be displayed if the shares do not total 100%.                                                              |  |  |
| Refused Payment     | The Refused Payment button is defaulted to "No". If the dairy                                                                    |  |  |
|                     | operation does not want the payment, click the "Yes" radio button.                                                               |  |  |
| Action              | Allows the user to delete a payee.                                                                                               |  |  |
|                     | CLICK "Delete" to delete the payee.                                                                                              |  |  |
| Total Share         | Displays the total share percentage of the payee(s).                                                                             |  |  |
| Percentage          |                                                                                                    |  |  |

### 15 MLP Summary Screen

### A Overview

The MLP Summary Screen displays all information recorded from the previous screens.

Users will record the following on the Summary Screen:

- producer's signature date
- producer's signature type
- COC determination date
- COC determination action.

# 15 MLP Summary Screen (Continued)

# **B** Example of MLP Summary Screen

The following is an example of the MLP Summary Screen.

| LP   Milk Loss Program                                                                                                    |                                                                                                    |                                                                                                    |                                                                                                    |                                                                                                    |
|----------------------------------------------------------------------------------------------------|----------------------------------------------------------------------------------------------------|----------------------------------------------------------------------------------------------------|----------------------------------------------------------------------------------------------------|----------------------------------------------------------------------------------------------------|
| me Tools ~ Admin ~                                                                                                    |                                                                                                    |                                                                                                    |                                                                                                    |                                                                                                    |
| Part B - Dairy Operation                                                                                                    | Part C - Milk Loss                                                                                                    | Part D & E - Mi                                                                                                    | lk Price & Certification                                                                                                    | Summary                                                                                                    |
| gram Year: 2020<br>vducer: JOINT VENTURE W/OUT TIN                                                                                                    | State: <b>Kansas (20)</b><br>Admin State: <b>Kansas (20)</b>                                                                                                    | County: <b>Washingt</b><br>Admin County: <b>Wa</b>                                                                                                    | on (201)<br>shington (201)                                                                                                    | Application Status: <b>Initiated</b><br>Application ID: <b>2377</b>                                                                                            |
| Part B - Dairy Operation                                                                                                    |                                                                                                    |                                                                                                    |                                                                                                    |                                                                                                    |
| Base Period: <b>May</b><br>Number of Cows Milked: <b>100</b><br>Pounds of Milk Marketed: <b>200,000</b><br>Days of Milk Marketed in the Month: <b>31</b>                                                                                                    | Claim Period: <b>Ju</b><br>Number of Cows<br>Pounds of Milk M                                                                                                    | ne<br>Milked: 100<br>Iarketed: 100,000                                                                                                    | Number of Milk<br>Time of Daily Mi<br>Time of Day Mill<br>Frequency of Mi<br>If Other:                                               | ings per day: <b>2</b><br>ilkings: <b>4:00 AM, 2:00 PM</b><br>k is Picked Up: <b>10:00 AM</b><br>ilk Pick-ups: <b>Daily</b>                                    |
| Part C - Milk Loss                                                                                                    |                                                                                                    |                                                                                                    |                                                                                                    |                                                                                                    |
| Days claimed for loss: <b>15</b><br>Prior month loss: <b>No</b><br>If Yes, how many days were claimed?<br>Details:                                                                                                    | Weather event: <b>E</b><br>Area of event: <b>St</b>                                                                                                    | Excessive Heat<br>ate                                                                                                    | Was milked mea<br>Pounds of milke                                                                                                    | asured: <b>No</b><br>ed dumped:                                                                                                    |
| Compensation received: <b>No</b><br>Source:                                                                                                    | Amount received                                                                                                    | d:                                                                                                    |                                                                                                    |                                                                                                    |
| Part D - Milk Price<br>Gross Payment Price per cwt: \$21.0000<br>Part E - Participant Certification                                                                                                    | Hauling Fees per                                                                                                    | r cwt: <b>\$2.7500</b>                                                                                                    |                                                                                                    |                                                                                                    |
| Part D - Milk Price<br>Gross Payment Price per cwt: \$21.0000<br>Part E - Participant Certification<br>I certify the applicant identified in Part A, Iter<br>ioint venture, or similar type entity comprise<br>Determination and Education Assistance Act<br>YES NO                                                                                                    | Hauling Fees per<br>n 5 is an individual person that is a U.S.<br>d solely of persons who are U.S. Citizens<br>(25 U.S.C. 5304):                                                                                                    | r cwt: <b>\$2.7500</b><br>Citizen or Resident Alien; or a legal<br>s or Resident Aliens; or is an Indian T                                                                                      | entity, including corporation, L<br>ribe or Tribal organization, as a                                                                | .LC, LP, trust, estate, general partnership or<br>defined in Section 4(b) of the Indian Self-                                                                  |
| Part D - MIIk Price Sross Payment Price per cwt: \$21.0000 Part E - Participant Certification Certify the applicant identified in Part A, Iter init venture, or similar type entity comprise tetermination and Education Assistance Act YES ■ NO yee Name                                                                                                    | Hauling Fees per<br>m 5 is an individual person that is a U.S.<br>d solely of persons who are U.S. Citizens<br>(25 U.S.C. 5304):<br>Sh                                                                                                    | r cwt: <b>\$2.7500</b><br>Citizen or Resident Alien; or a legal<br>s or Resident Aliens; or is an Indian T<br>are % Refuse Payment                                                              | entity, including corporation, L<br>ribe or Tribal organization, as d<br>COC OI                                                      | LLC, LP, trust, estate, general partnership or<br>defined in Section 4(b) of the Indian Self-<br>bilgation Status                                              |
| Part D - Milk Price Sross Payment Price per cwt: \$21.0000 Part E - Participant Certification certify the applicant identified in Part A, Iter ioint venture, or similar type entity comprises betermination and Education Assistance Act ¥ YES NO yee Name PRODUCER, ANY                                                                                                    | Hauling Fees per<br>In 5 is an individual person that is a U.S.<br>d solely of persons who are U.S. Citizens<br>(25 U.S.C. 5304):<br>Sh                                                                                                    | Citizen or Resident Alien; or a legal<br>cor Resident Aliens; or is an Indian T<br>are % Refuse Payment<br>a.5000 Yes No                                                                        | entity, including corporation, L<br>ribe or Tribal organization, as d<br>COC 01                                                      | LLC, LP, trust, estate, general partnership or<br>defined in Section 4(b) of the Indian Self-<br>bligation Status                                              |
| Part D - Milk Price Sross Payment Price per cwt: \$21.0000 Part E - Participant Certification certify the applicant identified in Part A, Iter oint venture, or similar type entity comprise retermination and Education Assistance Act YES NO YES NO PRODUCER, ANY PRODUCER, IMA                                                                                                    | Hauling Fees per<br>n 5 is an individual person that is a U.S.<br>d solely of persons who are U.S. Citizens<br>(25 U.S.C. 5304):<br>Sh<br>45                                                                                                    | Citizen or Resident Alien; or a legal<br>or Resident Aliens; or is an Indian T<br>are % Refuse Payment<br>9.5000 Yes No                                                                         | entity, including corporation, L<br>ribe or Tribal organization, as d<br>COC 01                                                      | LC, LP, trust, estate, general partnership or<br>defined in Section 4(b) of the Indian Self-<br>bligation Status                                               |
| Part D - Milk Price Sross Payment Price per cwt: \$21.0000 Part E - Participant Certification Certify the applicant identified in Part A, Iter ioint venture, or similar type entity comprises betermination and Education Assistance Act  YES ■ NO  yee Name  PRODUCER, ANY  Tot                                                                                                    | Hauling Fees per<br>In 5 is an individual person that is a U.S.<br>d solely of persons who are U.S. Citizens<br>(25 U.S.C. 5304):<br>Sh<br>4s<br>tal Share Percentage: 100.0                                                                                                    | Citizen or Resident Alien; or a legal<br>cor Resident Aliens; or is an Indian T<br>are % Refuse Payment<br>9.5000 Yes No<br>0.5000 Yes No                                                       | entity, including corporation, L<br>ribe or Tribal organization, as a<br>coc ol                                                      | LC, LP, trust, estate, general partnership or<br>defined in Section 4(b) of the Indian Self-<br>bligation Status                                               |
| Part D - Milk Price Gross Payment Price per cwt: \$21.0000 Part E - Participant Certification Certify the applicant identified in Part A, Iter ioint venture, or similar type entity comprises Determination and Education Assistance Act YES NO Yes NO Yes NO PRODUCER, ANY PRODUCER, IMA Tot DOUCCER CERTIFICATION                                                                    | Hauling Fees per<br>n 5 is an individual person that is a U.S.<br>d solely of persons who are U.S. Citizens<br>(25 U.S.C. 5304):<br>Sh<br>45<br>tal Share Percentage: 100.0                                                                                                    | Citizen or Resident Alien; or a legal<br>or Resident Aliens; or is an Indian T<br>are % Refuse Payment<br>9.5000 Yes No<br>0.5000 Yes No                                                        | entity, including corporation, L<br>ribe or Tribal organization, as d<br>COC OI                                                      | LC, LP, trust, estate, general partnership or<br>defined in Section 4(b) of the Indian Self-<br>bligation Status                                               |
| Part D - Milk Price Gross Payment Price per cwt: \$21.0000 Part E - Participant Certification Lecrify the applicant identified in Part A, Iter both venture, or similar type entity comprise Determination and Education Assistance Act YES NO  yee Name PRODUCER, ANY PRODUCER, IMA Tot ODUCER CERTIFICATION ducer Signature Date /06/2023                                             | Hauling Fees per<br>In 5 is an individual person that is a U.S.<br>d solely of persons who are U.S. Citizens<br>(25 U.S.C. 5304):<br>Sh<br>45<br>tal Share Percentage: 100.0                                                                                                    | Citizen or Resident Alien; or a legal<br>or Resident Aliens; or is an Indian T<br>are % Refuse Payment<br>9.5000 Yes No<br>0.5000 Yes No<br>0.5000 Yes No<br>Producer Signature<br>In Person    | entity, including corporation, L<br>ribe or Tribal organization, as o<br>coc of                                                      | LC, LP, trust, estate, general partnership or<br>defined in Section 4(b) of the Indian Self-<br>bligation Status                                               |
| Part D - Milk Price Gross Payment Price per cwt: \$21.0000 Part E - Participant Certification I certify the applicant identified in Part A, Iter ioint venture, or similar type entity comprise betermination and Education Assistance Act YES NO  yee Name PRODUCER, ANY PRODUCER, IMA Tot ODUCER CERTIFICATION ducer Signature Date /06/2023                                          | Hauling Fees per<br>In 5 is an individual person that is a U.S.<br>d solely of persons who are U.S. Citizens<br>(25 U.S.C. 5304):<br>Sh<br>45<br>50<br>tal Share Percentage: 100.0                                                                                                    | Citizen or Resident Alien; or a legal<br>or Resident Aliens; or is an Indian T<br>are % Refuse Payment<br>0.5000 	Yes 	No<br>0.5000 Yes No<br>0.5000 Pres No<br>Producer Signature<br>In Person | entity, including corporation, L<br>ribe or Tribal organization, as o<br>coc of                                                      | LLC, LP, trust, estate, general partnership or<br>defined in Section 4(b) of the Indian Self-<br>bligation Status                                              |
| Part D - Milk Price Gross Payment Price per cwt: \$21.0000 Part E - Participant Certification Lecrify the applicant identified in Part A, Iter Joint venture, or similar type entity comprise Determination and Education Assistance Act YES NO  yee Name PRODUCER, ANY PRODUCER, IMA Tot ODUCER CERTIFICATION ducer Signature Date //06/2023 C DETERMINATION riginal COC Approval Date | Hauling Fees per<br>In 5 is an individual person that is a U.S.<br>d solely of persons who are U.S. Citizens<br>(25 U.S.C. 5304):<br>Sh<br>45<br>100.0<br>100.0<br>100.0<br>Date(MM/DD/)                                                                                                    | Citizen or Resident Alien; or a legal<br>or Resident Aliens; or is an Indian T<br>are % Refuse Payment<br>9.5000 Ves No<br>0.5000 Yes No<br>0000%<br>Producer Signature<br>In Person            | entity, including corporation, L<br>ribe or Tribal organization, as d<br>cocc of<br>Type                                             | LLC, LP, trust, estate, general partnership or<br>defined in Section 4(b) of the Indian Self-<br>bligation Status                                              |
| Part D - Milk Price<br>Gross Payment Price per cwt: \$21.0000<br>Part E - Participant Certification<br>I certify the applicant identified in Part A, Iter<br>joint venture, or similar type entity comprise<br>Determination and Education Assistance Act<br>YES NO<br>yee Name<br>PRODUCER, ANY<br>PRODUCER, IMA<br>Tot<br>ODUCER CERTIFICATION<br>ducer Signature Date<br>(06/2023    | Hauling Fees per<br>In 5 is an individual person that is a U.S.<br>d solely of persons who are U.S. Citizens<br>(25 U.S.C. 5304):<br>Sh<br>45<br>50<br>100.0<br>100.0 | Citizen or Resident Alien; or a legal<br>or Resident Aliens; or is an Indian T<br>are % Refuse Payment<br>0.5000 	Yes 	No<br>0.5000 	Yes No<br>000%<br>Producer Signature<br>In Person          | entity, including corporation, L<br>ribe or Tribal organization, as of<br>coc of<br>Type<br>V<br>Determine<br>COC Deter<br>COC Deter | LLC, LP, trust, estate, general partnership or<br>defined in Section 4(b) of the Indian Self-<br>bligation Status<br>ation<br>mination Status<br>ve Disapprove |

# 15 MLP Summary Screen (Continued)

# **C** Field Descriptions and Actions

The following table provides the field, descriptions, and actions for the Summary Screen.

| Field/Button   | Description/Action                                                      |
|----------------|-------------------------------------------------------------------------|
| Part B – Dairy | Displays the information entered on Part B-Dairy Operation              |
| Operation      | Information Screen.                                                     |
| Part C – Milk  | Displays the information entered on Part C-Milk Loss Information        |
| Loss           | Screen.                                                                 |
| Part D Milk    | Displays the participant certification from the Part D & E Milk Price   |
| Price          | and Certification Screen.                                               |
| Part E         | Displays the participant certification from the Part D & E Milk Price   |
| Participant    | and Certification Screen.                                               |
| Certification  |                                                                         |
| Payee Name     | Displays the payee(s) name if joint venture without TIN.                |
| Share          | Displays the payee(s) share if joint venture without TIN.               |
| Refuse Payment | Displays the refuse payment selection of the producer or each payee.    |
| COC Obligation | Displays the COC obligation status if a joint venture without TIN. The  |
| Status         | heading is blank until an application is accessed after approval and    |
|                | obligations are processed.                                              |
| Producer       | Enter the date or use one of the available calendar widgets to populate |
| Certification  | the date.                                                               |
| Date           |                                                                         |
|                | The "Today" widget to the right of the calendar widget populates the    |
|                | current system date.                                                    |
| Producer       | Using the drop-down menu, select the method the producer used to        |
| Signature Type | submit the application.                                                 |
| COC            | Enter the date or use one of the available calendar widgets to populate |
| Determination  | the date.                                                               |
| Date           |                                                                         |
|                | The "Today" widget to the right of the calendar widget populates the    |
|                | current system date.                                                    |
| COC            | CLICK either:                                                           |
| Determination  |                                                                         |
| Status         | • Approved                                                              |
|                | • Disapproved.                                                          |

### 16 COC Bulk Approval/Disapproval

### A Overview

The COC Bulk Approval/Disapproval option:

- allows a user to approve/disapprove multiple applications at 1 time
- must only be used when a COC determination has been physically signed on the applicable form.

**Note:** Applications that do not have a producer's signature date recorded will not be displayed.

# **B** Example of COC Bulk Approval/Disapproval Screen

Following is an example of the Bulk COC Approval/Disapproval Screen.

| Home Tools 🗸                          |                |                       |                            |
|---------------------------------------|----------------|-----------------------|----------------------------|
| Program Year: 2020                    |                | State: Kansas (20)    | County: Johnson (091)      |
| Bulk COC A                            | Approval/Disap | proval                |                            |
| COC Determination<br>Date(MM/DD/YYYY) |                |                       |                            |
| Application ID 🔺                      | Producer 🔨     |                       | Approve All Disapprove All |
| 1114                                  | ABC CORP       | <u>View Form</u>      | Approve Disapprove         |
| 2238                                  | FARMER, IMA    | <u>View Form</u>      | Approve Disapprove         |
| 1207                                  | PRODUCER, IMA  | <u>View Form</u>      | Approve Disapprove         |
|                                       |                | ✓ Previous 1 2 Next > |                            |
|                                       |                |                       | Exit Save and Continue     |

# **C** Field Descriptions and Actions

The following table provides the descriptions and actions for the Bulk COC Approval/Disapproval Screen.

| Field/Button | Description/Action                                              |
|--------------|-----------------------------------------------------------------|
| Program Year | Displays the program year.                                      |
| State        | Displays the selected State name and code from the Home Screen. |
| County       | Displays the selected county name and code from the Home        |
|              | Screen.                                                         |

# 16 COC Bulk Approval/Disapproval (Continued)

### C Field Descriptions and Actions (Continued)

| Field/Button           | Description/Action                                               |
|------------------------|------------------------------------------------------------------|
| COC Determination Date | Allows the user to record a COC determination date to apply      |
|                        | to the selected applications.                                    |
|                        |                                                                  |
|                        | Users may manually enter a date or use one of the available      |
|                        | calendar widgets to populate the date. The "Today" widget to     |
|                        | the right of the calendar widget populates the current system    |
|                        | date.                                                            |
| Application ID         | Displays the system-generated application number.                |
| Producer               | Displays the producer's name.                                    |
| View Form              | Clicking this link will display the completed form.              |
| Approve All            | Clicking this link automatically selects the "Approve" check     |
|                        | box next to all applications.                                    |
| Disapprove All         | Clicking this link automatically selects the "Disapprove" check  |
|                        | box next to all applications.                                    |
| Approve                | Checking this box designates the applicable application to be    |
|                        | approved, upon clicking "Save and Continue".                     |
| Disapprove             | Checking this box designates the applicable application to be    |
|                        | disapproved, upon clicking "Save and Continue".                  |
| Exit                   | Clicking this button navigates to the Application Selection      |
|                        | screen, without saving any data that hasn't previously been      |
|                        | saved.                                                           |
| Save and Continue      | Clicking this button saves the COC determination data to the     |
|                        | selected applications and navigates to the Application Selection |
|                        | screen.                                                          |

# 17 COC Determination Electronic Approval

### A Overview

Electronic approval allows authorized users who have been delegated authority by COC to electronically approve applications instead of a physical signature.

The approving official's name will print in the "COC or Designee Signature" block on the applicable form and the system date will be entered for the approval date.

**Note:** Applications that do not have a producer's signature date recorded will not be displayed on the Electronic Approval Screen.

**Warning:** All County Office employees have access to the electronic approval process; however, only employees with the appropriate authority should enter the electronic approval. Written signatures documenting COC approval are not required if this option is taken.

# 17 COC Determination Electronic Approval (Continued)

# **B** Example of Bulk Electronic Approval/Disapproval Screen

The following is an example of the Bulk Electronic Approval/Disapproval Screen.

| rogram Year: 2020                     |             | State: Oklahoma (40) |           | County: Cimarron (025)     |
|---------------------------------------|-------------|----------------------|-----------|----------------------------|
| Bulk Elec                             | tronic App  | roval/Disapprov      | al        |                            |
| COC Determination<br>Date(MM/DD/YYYY) |             | , 11                 |           |                            |
| 07/16/2021                            |             |                      |           |                            |
| Application ID 🔺                      | Producer 🔺  |                      |           | Approve All Disapprove All |
| 49                                    | ABC FARMS   |                      | View Form | Approve Disapprove         |
| 55                                    | FARMER. JOE |                      | View Form | Approve Disapprove         |
|                                       |             | < Previous 1         | Next >    |                            |
|                                       |             |                      |           | Exit Save and Continue     |
|                                       |             |                      |           |                            |
| Return to top                         |             |                      |           |                            |

# **C** Field Descriptions and Actions

The following table provides the descriptions and actions for the Bulk Electronic Approval/Disapproval Screen.

| <b>Field/Button</b> | Description/Action                                                  |
|---------------------|---------------------------------------------------------------------|
| Program Year        | Displays the program year.                                          |
| State               | Displays the selected State name and code from the Home Screen.     |
| County              | Displays the selected county name and code from the Home Screen.    |
| COC Determination   | Displays the current date and cannot be changed.                    |
| Date                |                                                                     |
| Application ID      | Displays the system-generated application number.                   |
| Producer            | Displays the producer's name.                                       |
| View Form           | Clicking this link will display the completed form.                 |
| Approve All         | Clicking this link automatically selects the "Approve" check box    |
|                     | next to all applications.                                           |
| Disapprove All      | Clicking this link automatically selects the "Disapprove" check box |
|                     | next to all applications.                                           |

# 17 COC Determination Electronic Approval (Continued)

### **C** Field Descriptions and Actions (Continued)

| <b>Field/Button</b> | Description/Action                                                  |
|---------------------|---------------------------------------------------------------------|
| Approve             | Checking this box designates the applicable application to be       |
|                     | approved, upon clicking "Save and Continue".                        |
| Disapprove          | Checking this box designates the applicable application to be       |
|                     | disapproved, upon clicking "Save and Continue".                     |
| Exit                | Clicking this button navigates to the Application Selection screen, |
|                     | without saving any data that hasn't previously been saved.          |
| Save and Continue   | Clicking this button saves the COC determination data to the        |
|                     | selected applications and navigates to the Application Selection    |
|                     | screen.                                                             |

# 18 Printing FSA-376 Application

#### A Overview

The FSA-376 is printed from the Application Selection Screen using the View Form button.

### **B** Action

From the Application Selection Screen,

- CLICK the radio button next to the application
- CLICK "View Form"
- the applicable form will be displayed in PDF
- from the File menu, CLICK "Print"
- on the Print Window pop-up, CLICK "Print".

# 19 Reports

### A Overview

Several application reports are available within the application software for State and county offices to monitor MLP activities.

# **19 Reports (Continued)**

# **B** Example of Report Selection Screen

The following is an example of the Report Selection Screen.

| Home Tools ~                                                                            |                                                           |          |               |                         |                     |
|-----------------------------------------------------------------------------------------|-----------------------------------------------------------|----------|---------------|-------------------------|---------------------|
| MLP Report                                                                              | Selection                                                 |          |               |                         |                     |
| Program Year:                                                                           | 2020                                                      | <b>~</b> | State/County: | Kansas(20) - Miami(121) | ~                   |
| Start Date:                                                                             | mm/dd/yyyy                                                |          | End Date:     | mm/dd/yyyy              | t                   |
| Note: Start and End dates, if                                                           | entered, are based on the date the application was crea   | ated in  | n the system. |                         |                     |
| Application Status F                                                                    | Report                                                    |          |               |                         |                     |
| Note: Select at leas                                                                    | st one or more statuses to run the Application Status Rep | port.    |               |                         |                     |
| Application Status: Initiated Enrolled Approved Disapproved Pending Suspended Cancelled |                                                           |          |               |                         |                     |
| Approved Obligation Report                                                              |                                                           |          |               |                         |                     |
| Failed or Rejected C                                                                    | Obligations Report                                        |          |               |                         |                     |
|                                                                                         |                                                           |          |               |                         |                     |
|                                                                                         |                                                           |          |               | Application Sele        | ction Create Report |

# **C** Field Descriptions and Actions

The following table provides the report and descriptions available to all users.

| Field/Report        | Description                                                            |
|---------------------|------------------------------------------------------------------------|
| Program Year        | Displays the program year.                                             |
| State               | Displays the State selected on the Home Screen, users can change       |
|                     | the selected State from the down-down menu.                            |
| County              | Displays the county selected from the Home Screen. If the State is     |
|                     | changed, the user will be required to select the applicable county.    |
| Start Date          | Enter the start date for the report. Leave blank for all date ranges.  |
| End Date            | Enter the end date for the report. Leave blank if for all date ranges. |
| Application Status  | This report captures general information for the application.          |
| Report              |                                                                        |
|                     | Note: Depending on the specific program, users may have to             |
|                     | select one or more statuses before clicking "Create Report".           |
| Complete Data       | This report contains detailed information for applications.            |
| Report              |                                                                        |
| Approved Obligation | This report captures the obligation information for approved           |
| Report              | applications.                                                          |

### **19 Reports (Continued)**

### **C** Field Descriptions and Actions (Continued)

| Field/Report             | Description                                                          |
|--------------------------|----------------------------------------------------------------------|
| Failed or Rejected       | This report captures failed and or rejected obligations for approved |
| <b>Obligation Report</b> | applications.                                                        |
| Application              | Clicking this button navigates to the Application Selection Screen.  |
| Selection                |                                                                      |
| Create Report            | Clicking this button generates the selected report for the selected  |
| _                        | State/county and filter dates, if applicable.                        |
|                          |                                                                      |
|                          | <b>Note:</b> CSV formatted reports must be saved before viewing.     |

### 20 General Payment Provisions for MLP Payments

### A Introduction

The MLP payment process is an automated process that determines:

- whether the producer is eligible to receive payment
- the payment amount that can be sent to NPS for disbursement
- the overpayment amount that will be updated to the Pending Overpayment Report.

### **B** Payment Policy

See 9-CM, Part 2 for general payment policy for the following:

- eligible ID types and business types
- payment eligibility
- joint operations and entities
- general provision for overpayments.

### **C** Frequency of Payment Processing

MLP payments are processed nightly for the following:

- applications that were approved during the workday
- changes made in the system that could affect the producer's payment or overpayment amount determination.

# 20 General Payment Provisions for MLP Payments (Continued)

### D Payment Due Date

61-FI provides general guidance for determining MLP payment due dates. The MLP payment system sends the current system date plus 30 calendar days to NPS as the payment due date. The system **cannot** determine the payment due date because of numerous factors. County Offices will manually determine the payment due date as the later of the following:

- date producer signed FSA-376
- date producer filed payment eligibility documentation, including the following:
  - AD-1026
  - CCC-902
  - CCC-901 (if applicable)
  - FSA-510 (if applicable)
- date members filed the requisite payment eligibility documentation if the producer is an entity or joint operation
- the availability of the software to process the payment.

If the payment is **not** issued within 30 calendar days after the later of the dates in this subparagraph, then prompt payment interest is payable to the producer. County Offices will:

- manually determine the payment due date based on the factors identified in this subparagraph
- follow the provisions of 61-FI for issuing the interest payment.

### E Payments Less Than \$1

MLP payments will be processed in dollars and cents so all payment amounts will be sent to NPS.

### **F** Sequestering MLP Payments

MLP payments are not subject to sequestration.

### G Assignments

A producer entitled to an MLP payment may assign the payment according to 63-FI.

# 20 General Payment Provisions for MLP Payments (Continued)

# H Offsets

MLP payments are subject to offset, including Treasury Offset Program (TOP), and may be assigned, provided CCC-36 is submitted by the applicant before payment is made. County Offices will follow 63-FI to process assignments.

# I Bankruptcy

Bankruptcy status does **not** exclude a producer from requesting MLP benefits.

**Important:** Contact the OGC Regional Attorney for guidance on issuing MLP payments on all bankruptcy cases.

# J Obtaining FSA-325 for Deceased, Disappeared, or Incompetent Producers

Follow 1-CM provisions for persons who have died, disappeared, or have been declared incompetent.

# **K** Funds Control Process

The funds for MLP payments will be controlled at the National level. If adequate funding is not available, those producers that cannot be paid will be listed on the Failed Obligations / Insufficient Funds Report in the Common Payment Reports System.

# 21 Payment Limitation Provisions

# A Payment Eligibility and Limitation Information for MLP Payments

The payment limitation is \$125,000 for each program year per person or legal entity, other than general partnerships and joint ventures, and will be attributed through direct attribution.

As each payment is processed, the available payment limitation for the person or legal entity will be reduced until:

- all MLP payments are issued for the person or legal entity
- the maximum payment limitation has been attributed to a person or legal entity.

# 22 MLP Subsidiary Payment Eligibility Determinations

# A Introduction

The payment process reads the web-based eligibility system, for the year associated with FSA-376 to determine whether a producer or member of a joint operation is eligible to be paid. If the producer or member is ineligible to be paid, the payment will not be issued or will be reduced, and the producer or member will be listed on the Nonpayment Report with the applicable message.

# **B** MLP Subsidiary Payment Eligibility

The following identifies web-based eligibility determinations applicable to MLP payments and how the system will use the web-based subsidiary eligibility data for payment processing.

If a producer has multiple invalid subsidiary eligibility conditions, only the highest priority ineligible condition as provided in subparagraph C, will be printed on the Nonpayment Report.

| <b>1</b>                                   |                | Eligible for   |                                 |
|--------------------------------------------|----------------|----------------|---------------------------------|
| Eligibility<br>Determination/Certification | Value          | MLP<br>Pavment | Exceptions                      |
| AD-1026                                    | Certified      | Yes            |                                 |
|                                            | Not Filed      | No             |                                 |
|                                            | Good Faith     | Yes            |                                 |
|                                            | Determination  |                |                                 |
|                                            | COC            | Yes            |                                 |
|                                            | Exemption      |                |                                 |
|                                            | Awaiting       | No             |                                 |
|                                            | Affiliate      |                |                                 |
|                                            | Certification  |                |                                 |
|                                            | Affiliate      | No             |                                 |
|                                            | Violation      |                |                                 |
| Conservation Compliance –                  | In Compliance  | Yes            | <u>3</u> / A partial compliance |
| Farm/Tract Eligibility                     | Partial        | Yes <u>3</u> / | value of Yes" will result in    |
|                                            | Compliance     |                | an additional determination     |
|                                            | In Violation   | No             | for the farm.                   |
|                                            | No Association | No             |                                 |
|                                            | Past Violation | No             |                                 |
|                                            | Reinstated     | Yes            |                                 |

The following eligibility provisions apply to MLP payments.

# 22 MLP Subsidiary Payment Eligibility Determinations (Continued)

| Eligibility<br>Determination/Certification | Value        | Eligible for<br>MLP<br>Payment | Exceptions |
|--------------------------------------------|--------------|--------------------------------|------------|
| Controlled Substance                       | No Violation | Yes                            |            |
|                                            | Growing      | No                             |            |
|                                            | Trafficking  | No                             |            |
|                                            | Possession   | No                             |            |

### **B** MLP Subsidiary Payment Eligibility (Continued)

# **C** Eligibility Conditions Priority

If a person or legal entity has multiple invalid subsidiary eligibility conditions, only the highest priority ineligible condition will be printed on the Nonpayment Report and Pending Overpayment Reports. The following table provides the priority of conditions.

| Priority | Eligibility Provision   |  |  |
|----------|-------------------------|--|--|
| 1        | Conservation Compliance |  |  |
| 2        | Controlled Substance    |  |  |
| 3        | AD-1026                 |  |  |

### 23 MLP Payments

### A Supporting Files for Integrated Payment Processing

The MLP payment process is a web-based integrated process that uses a wide range of information and other program determinations and values to determine whether a payment should be issued, the amount of gross payment, reductions, and the net payment amount. For payments to be calculated correctly, all supporting files must be updated correctly, including **all** of the following.

| Type of      |                                                     |               |
|--------------|-----------------------------------------------------|---------------|
| Information  | How Information Is Used for Payment Processing      | Source        |
| FSA-376      | The information from an approved FSA-376 is used    | Application   |
|              | to compute the MLP payment.                         |               |
| Payment      | Used to determine whether the producer and/or       | Web-Based     |
| Eligibility  | member of a joint operation is eligible for payment | Eligibility   |
| Information  | for the year for which FSA-376 was filed.           | System        |
| General Name | Used to determine the producer's business type and  | Business      |
| and Address  | general name and address information.               | Partner/SCIMS |
| Information  |                                                     |               |

### 23 MLP Payments (Continued)

| Type of<br>Information                       | How Information Is Used for Payment<br>Processing                                                                           | Source        |
|----------------------------------------------|----------------------------------------------------------------------------------------------------|---------------|
| Entity and Joint<br>Operation<br>Information | Used to determine the following for the year for which FSA-376 was filed:                                                   | Business File |
|                                              | <ul><li>substantive change value</li><li>members and member's share of the following:</li></ul>                             |               |
|                                              | <ul> <li>entities</li> <li>general partnerships</li> <li>joint ventures.</li> </ul>                                         |               |
| Combined                                     | Used to determine whether MLP producers or                                                                                  | Combined      |
| Producer                                     | members of entities or joint operations are                                                                                 | Producer      |
| Information                                  | combined with other producers. This information<br>is used to ensure that the payment limitation is<br>controlled properly. | System        |
| Available                                    | Used to determine payment limitation availability.                                                                          | Payment       |
| Payment                                      |                                                                                                    | Limitation    |
| Limitation                                   |                                                                                                    | System        |
| Financial<br>Related<br>Information          | • Calculated payment information is provided to NPS.                                                                        | NPS or NRRS   |
|                                              | • Determined overpayment amount may be provided to NRRS.                                                                    |               |

# A Supporting Files for Integrated Payment Processing (Continued)

# **B** Canceling Payments

After payment processing has been completed, County Offices must review the Payment History Report in CPR or the NPS payment worklist to ensure that the correct payments have been generated. The user will complete the following if an error is determined:

- **not** sign the payment in NPS
- correct the condition causing the incorrect payment or overpayment.
- **Notes:** User intervention is **not** allowed for the cancellation process. If the condition causing the incorrect payment is corrected, the system will automatically cancel the unsigned payment and recalculate the payment amount due.

If the payment amount is determined to be incorrect and the payment has been signed in the NPS system, the payment can no longer be canceled. The producer will be underpaid or overpaid once the condition causing the incorrect payment has been corrected.

### 24 Overpayments

### A Introduction

The MLP payment process is an integrated process that reads data from many systems to determine whether payments issued to a producer were earned in-full or in-part. These systems include the following:

- MLP payment process
- subsidiary system including data about eligibility, combined producer, and Business File
- payment limitation system
- Business Partner/SCIMS.

If something changes in any of these systems, the MLP payment process is automatically triggered to recalculate the payment. The producer is overpaid if the information that has been changed results in the current calculated amount being less than the amount originally paid to the producer.

### **B** Determined Overpayments

For any overpayment amount the system will update the applicable information to the Pending Overpayment Report. See 9-CM, paragraph 65 for information on the Pending Overpayment Report.

# C Handling Debts Less Than \$100

County Offices must follow 58-FI for handling receivables less than \$100.

### **D** Debt Basis Codes

The system automatically assigns the debt basis code to the receivable when it is updated to the Pending Overpayment Report. The following are the debt basis codes used for MLP overpayments.

| IF the reason the payment entity/member is | THEN the discovery/debt basis reason |
|--------------------------------------------|--------------------------------------|
| overpaid is because of                     | is                                   |
| payment limitation issues                  | 10-426.                              |
| payment eligibility                        | 10-427.                              |
| prior payments exceed the current payment  | 10-428.                              |

### 24 **Overpayments (Continued)**

### **E** Charging Program Interest on Receivables

Program interest should accrue on receivables from the date of disbursement if COC determines the producer is ineligible because of the following:

- producer provided information on FSA-376 that is subsequently determined inaccurate
- producer erroneously or fraudulently represented any fact affecting a payment eligibility determination, including the following:
  - violation of conservation compliance provisions
  - violation of controlled substance provisions
- producer adopted a scheme or device that tended to defeat the purposes of MLP.

Program interest will **not** accrue from the date of disbursement if:

- overpayment resulted based on revised information that the producer would not have had reason to know was invalid
- National, State, or County Office error
- producer voluntarily refunds the payment that was issued, and COC has not determined that the producer is ineligible.

### E Charging Interest

**Notes:** Software does **not** currently support charging interest from the date of disbursement. Any receivable established is sent to NRRS with the current system date. If the receivable is **not** repaid within 30 calendar days from the date the initial notification letter is issued, interest will start accruing from the date the receivable was established.

If COC determines that the producer is ineligible, and interest should accrue from the date of disbursement:

- County Offices must contact their State Office for assistance
- State Offices must contact FMD for guidance.

# 24 **Overpayments (Continued)**

# **F** Overpayment Due Dates

Overpayments can occur for many reasons and County Offices are required to take necessary action to collect overpayments. The following table lists situations that may cause overpayment and the overpayment due dates.

|                                    |                                           | Overpayment |
|------------------------------------|-------------------------------------------|-------------|
| Time of Determination              | Situation                                 | Due Date    |
| Any time                           | Payment was issued to the wrong           | Immediately |
|                                    | producer.                                 |             |
| After an entry affecting the       | Payment was issued and later something    |             |
| payment amount is changed on       | occurred that changed the MLP             |             |
| FSA-376.                           | payment.                                  |             |
| After producer misrepresentation   | Producer received an MLP payment and      |             |
| is determined.                     | COC determines that the producer          |             |
|                                    | misrepresented their interest.            |             |
| After payment limitation is        | It is determined that payments have been  |             |
| exceeded.                          | issued exceeding the producer's           |             |
|                                    | effective payment limitation amount.      |             |
| After an eligibility value changes | Producer's eligibility value changed that |             |
| that make the producer ineligible  | makes the producer ineligible for         |             |
| for payment.                       | payment.                                  |             |
| Anytime FSA-376 is                 | FSA-376 was disapproved after             |             |
| disapproved.                       | payments were issued to the producer.     |             |

# 25 MLP Payment Reports

# A Displaying or Printing MLP Payment Reports

MLP Payment Reports are available to provide information about each payment or nonpayment. Most of the payment reports have information that is common between program areas. Information about these reports is in 9-CM. The MLP Payment History Report – Detail has program-specific data so information for this report is in this handbook.

MLP Payment Report information is available according to the following.

| Report Name                                                                                                    | Type of Data | Reference          |
|----------------------------------------------------------------------------------------------------|--------------|--------------------|
| Submitted Payments Report                                                                                                    | Live         | 9-CM, paragraph 63 |
| Submitted Overpayments Report                                                                                                    | Live         | 9-CM, paragraph 64 |
| Pending Overpayment Report                                                                                                    | Live         | 9-CM, paragraph 65 |
| Note: The Pending Overpayment Report is<br>accessed through the Pending<br>Overpayment Summary Report according<br>to 9-CM, paragraph 64.5. |              |                    |

# 25 MLP Payment Reports (Continued)

### A Displaying or Printing MLP Payment Reports (Continued)

| Report Name                      | Type of Data    | Reference          |
|----------------------------------|-----------------|--------------------|
| Nonpayment/Reduction Report      | Live            | 9-CM, paragraph 66 |
| Insufficient Funds Report        | Live            | 9-CM, paragraph 67 |
| Payments Computed to Zero Report | Live            | 9-CM, paragraph 68 |
| Payment History Report – Summary | Report Database | 9-CM, paragraph 69 |
| Payment History Report – Detail  | Report Database | 9-CM, paragraph 70 |

**Note:** See 9-CM, paragraph 52 for complete instructions on accessing the Common Payment Report System.

# 26 Payment History Report – Detail

### A Background

The Payment History Report – Detail is a report that provides detailed information about an MLP payment.

# **B** Payment History Report – Detail Description

The following information will be displayed/printed on the Payment History Report – Detail.

| Field             | Description                                                       |
|-------------------|-------------------------------------------------------------------|
| Program Year      | 2020, 2021, or 2022                                               |
| Program Name      | Milk Loss Program                                                 |
| State             | Full name of the State selected by the user.                      |
| County            | Full name of the county selected by the user.                     |
| Producer Name and | Name from Business Partner/SCIMS as follows:                      |
| Address           |                                                                   |
|                   | • for individuals, last name, middle name, first name, and suffix |
|                   | • for businesses, business name.                                  |
| Date (Report)     | Date the report is generated by the user.                         |
| Date (Payment)    | Date the payment was processed and sent to NPS, or the date the   |
|                   | overpayment transaction was processed and sent to NRRS.           |
| State/County      | State and county code associated with the applicable transaction  |
|                   | record.                                                           |

# 26 Payment History Report – Detail (Continued)

# **B** Payment History Report – Detail Description (Continued)

| Field                  | Description                                                                   |
|------------------------|-------------------------------------------------------------------------------|
| Payment                | The "Payment Entity/Member Name" field will provide payment                   |
| Entity/Member          | entity or member name information if the MLP Payment History                  |
| Name                   | Report – Detail is generated for:                                             |
|                        |                                                                               |
|                        | • an entity or joint operation where amounts were attributed to members       |
|                        | inclustions                                                                   |
|                        | • a member to show the payment entity through whom the amount was attributed. |
| Payment ID Number      | Unique number that ties the program history data to the NPS history           |
|                        | data.                                                                         |
| Business Type          | Business type of the producer and/or member.                                  |
| Type of Transaction    | One of the following transaction types will be displayed:                     |
|                        |                                                                               |
|                        | • "Payment"                                                                   |
|                        | • "Receivable"                                                                |
|                        | • "Canceled Payment"                                                          |
|                        | • "Canceled Receivable".                                                      |
| Commodity              | Name of the commodity.                                                        |
| Gross Payment          | Amount of the payment initially attributed to the producer or entity          |
| Amount                 | member.                                                                       |
| Subsidiary Eligibility | Reduction amount because of a subsidiary eligibility value.                   |
| Reduction Amount       |                                                                               |
| Payment Limitation     | Reduction amount because of payment limitation.                               |
| Reduction Amount       |                                                                               |
| Net Payment            | Net payment amount for the producer after all reductions have been            |
| Amount                 | applied.                                                                      |
| Totals                 | Total payment amount for the payment entity or member.                        |

### 27 Submitting Software Issues

# A Overview

County Offices will report issues to their State Office specialist. If the specialist is unable to resolve the issue, submit the issue to the FSA Farm Programs Software Issues SharePoint site at <u>https://usdagcc.sharepoint.com/sites/fsa-dafp-</u>disaster/Payment Issues/SitePages/Home.aspx.

**Note:** The PDD Software Issue SharePoint site is only for State Office specialists and the National Office. County Office must not request access.

### **B** Providing State Office Access to the PDD Software Issue Site:

State Offices specialists who do not have access to the PDD SharePoint website can request access via the SharePoint site.

### 28 Action

### A State Office Action

State Offices will ensure that County Offices:

- are immediately informed of the contents of this notice
- immediately publicize the contents of this notice by all available means
- forward any MLP questions to the National Office according to subparagraph 1 C.

### **B** County Office Action

County Offices will:

- immediately notify producers, by all available means, of the MLP signup period
- forward questions about the contents of this notice to the State Office price support specialist.

# FSA-376, Milk Loss Program (MLP) Application

# A Instructions for Completing FSA-376

Complete FSA-376 according to the following table.

| Item                | Instructions                                                                                                    |
|---------------------|----------------------------------------------------------------------------------------------------|
| 1                   | FSA representative will enter applicable administrative State name and code.                                                      |
| 2                   | FSA representative will enter applicable administrative county name and code.                                                     |
| 3                   | FSA representative will enter program year 2020, 2021, or 2022 the dairy operation milk claim occurred.                           |
|                     | Note: Use only one FSA-376 application per year.                                                                                  |
| 4                   | FSA representative will enter application number assigned to the dairy operation starting with 0001.                              |
|                     | Part A – Applicant Information                                                                                                    |
| 5A<br>through<br>5J | Producer will enter name, address, telephone number, and email address of the producer or dairy operation.                        |
| 6A and<br>6B        | Producer will enter name, address and telephone number for the contact producer, including area code. Both are optional.          |
|                     | Part B – Dairy Operation Information                                                                                              |
| 7A                  | Producer will enter base period dates in terms of pay periods.                                                                    |
|                     | Example: 12/01/2020 – 12/31/2020                                                                                                  |
| 7B                  | Producer will enter number of cows milked during the base period.                                                                 |
| 7C                  | Producer will enter total pounds of milk marketed by the dairy operation during the base period.                                  |
| 7D                  | Producer will enter number of days marketed in the base period month.                                                             |
| 8A                  | Producer will enter claim period dates, in terms of the corresponding pay period in which the loss occurred.                      |
| 8B                  | Producer will enter average number of cows milked during the claim period for which assistance is being requested.                |
| 8C                  | Producer will enter number of cows milked during the claim period.                                                                |
| 9A                  | Producer will enter number of milkings per day according to the dairy operation's normal milking practice during the base period. |
| 9B                  | Producer will enter approximate times of each milking during a day in the base period.                                            |
| 9C                  | Producer will enter approximate time of day milk is scheduled for picked up by the milk handler.                                  |
| 9D                  | Producer will check ( $\checkmark$ ) frequency of milk pickups.                                                                   |
| 9E                  | If "Other" is checked in item 9D, enter frequency of milk pickups.                                                                |

# FSA-376, Milk Loss Program (MLP) Application (Continued)

# A Instructions for Completing FSA-376 (Continued)

| Item    | Instructions                                                                                        |
|---------|----------------------------------------------------------------------------------------------------|
|         | Part C – Milk Loss Information                                                                      |
| 10      | Producer enters how many days of milk loss is claimed.                                              |
| 11      | Producer checks ( $\checkmark$ ) "Yes" or "No" was there a prior month milk loss claim? If the      |
|         | producer checks "Yes", how many days were claimed?                                                  |
| 12      | Producer enters what type of weather event occurred that caused the milk loss?                      |
| 13      | Producer enters how large an area was affected by the weather event?                                |
| 14      | Producer checks ( $\checkmark$ ) "Yes" or "No" was the milk measured before it was dumped? If       |
|         | "Yes" are their records of the dumping?                                                             |
| 15      | Producer describes any other important detail of the milk loss event.                               |
| 16A     | Producer checks ( $\checkmark$ ) "Yes" or "No" have you been compensated for this milk loss?        |
| 16B     | If "Yes" for Item 16A, producer provides the source of the compensation.                            |
| 16C     | If "Yes" for Item 16A, producer provides the payment amount received.                               |
|         | Part D – Milk Price Information                                                                     |
| 17      | Producer will enter the gross payment price (actual price by producer received per cwt.)            |
|         | from the claim period marketing statement.                                                          |
| 18      | Producer will enter the hauling fees paid by the producer during the claim period                   |
|         | calculated by dividing the hauling fee price per cwt. indicated on the production evidence,         |
|         | by the cwt. of production marketed during the applicable claim period month.                        |
|         |                                                                                                    |
|         | Note: Stop charges and mileage fees do not apply.                                                   |
| 10      | Part E – Participant Certification and Signature(s)                                                 |
| 19      | After thoroughly reading the participation statement in Part E, sign, enter the title or            |
| through | relationship of the individual if signing in a representative capacity, date, indicate share,       |
| 20E     | as applicable, and check the appropriate box to identify any producer who elects to receive         |
|         | of <b>not</b> receive payments under MLP. An producers who share in the dairy operation <b>must</b> |
|         | also sign, date, and indicate shares.                                                               |
|         | <b>Note:</b> If signature authority is on file for the legal entity or joint operation only the     |
|         | signature of the person signing in a representative capacity is required.                           |
|         | Part F – COC Determination                                                                          |
| 21      | COC designee will check ( $\checkmark$ ) either "Approved" or "Disapproved".                        |
| 22      | If item 21 is checked "Disapproved". COC designee will enter a justification for the                |
|         | disapproval.                                                                                        |
| 23A     | COC designee will enter signature of COC designee, title, and date of signature.                    |
| through |                                                                                                    |
| 23Č     |                                                                                                    |
| 24A     | Second-party reviewer shall enter signature, title, and date of signature.                          |
| through |                                                                                                    |
| 24Č     |                                                                                                    |
| 25      | Enter any noteworthy remarks.                                                                       |

# FSA-376, Milk Loss Program (MLP) Application (Continued)

# **B** Example of FSA-376

The following is an example of FSA-376.

| -SA-376                                                                                                    | U.S. DEPA                                                                                                    | RTMENT OF A                                                                                                    | GRICULTURE                                                                                                    | 1. Admin State                                                                                                    | •                                                      | 2                                 | . Admin Cou                               | inty                              |               |
|----------------------------------------------------------------------------------------------------|----------------------------------------------------------------------------------------------------|----------------------------------------------------------------------------------------------------|----------------------------------------------------------------------------------------------------|----------------------------------------------------------------------------------------------------|--------------------------------------------------------|-----------------------------------|-------------------------------------------|-----------------------------------|---------------|
| 09-07-23)                                                                                                    | F                                                                                                    | arm Service Ag                                                                                                    | ency                                                                                                    | Name                                                                                                    | 0                                                      | Code N                            | lame                                      |                                   | Code          |
|                                                                                                    | MIKLOS                                                                                                    |                                                                                                    | TION                                                                                                    |                                                                                                    |                                                        |                                   |                                           |                                   |               |
|                                                                                                    | MILK LOS                                                                                                    | SAFFLICA                                                                                                    |                                                                                                    | 3 Program Yes                                                                                                    | ar                                                     | 4                                 | Application                               | Number                            |               |
|                                                                                                    |                                                                                                    |                                                                                                    |                                                                                                    | o. rrogram ro                                                                                                    |                                                        |                                   | . / ppiloution                            | Rumbor                            |               |
| PART A – APPL                                                                                                    | ICANT INFORM                                                                                                    | IATION                                                                                                    |                                                                                                    |                                                                                                    |                                                        |                                   |                                           |                                   |               |
| 5A. Producer or                                                                                                    | Dairy Operation                                                                                                    | Name                                                                                                    |                                                                                                    |                                                                                                    | 6A. Contac                                             | ct Name                           | and Addres                                | ss (Including Zip                 | Code          |
|                                                                                                    |                                                                                                    |                                                                                                    |                                                                                                    |                                                                                                    | (Optional)                                             |                                   |                                           |                                   |               |
| 5B Information I                                                                                                    | ine                                                                                                    |                                                                                                    |                                                                                                    |                                                                                                    | -                                                      |                                   |                                           |                                   |               |
| . momaton                                                                                                    |                                                                                                    |                                                                                                    |                                                                                                    |                                                                                                    |                                                        |                                   |                                           |                                   |               |
| 5C. Address Line                                                                                                    | ə 1                                                                                                    |                                                                                                    | 5D. Address Line :                                                                                                    | 2                                                                                                    | -                                                      |                                   |                                           |                                   |               |
|                                                                                                    |                                                                                                    |                                                                                                    |                                                                                                    |                                                                                                    |                                                        |                                   |                                           |                                   |               |
| 5E. City                                                                                                    |                                                                                                    | 5F. State                                                                                                    |                                                                                                    | 5G. Zip Code                                                                                                    | 1                                                      |                                   |                                           |                                   |               |
|                                                                                                    |                                                                                                    |                                                                                                    |                                                                                                    |                                                                                                    |                                                        |                                   |                                           |                                   |               |
| 5H. Telephone N                                                                                                    | lo. (Include Area (                                                                                                    | Code)                                                                                                    | 5I. Mobile Phone N                                                                                                    | lo. (Include Area Code)                                                                                                    | 6B. Contac<br>(Optional)                               | t Teleph                          | ione Numbe                                | er (Include area cod              | e)            |
| - L Fassili                                                                                                    |                                                                                                    |                                                                                                    |                                                                                                    |                                                                                                    |                                                        |                                   |                                           |                                   |               |
| oj. Emali.                                                                                                    |                                                                                                    |                                                                                                    |                                                                                                    |                                                                                                    |                                                        |                                   |                                           |                                   |               |
| PART B – DAIR                                                                                                    | Y OPERATION                                                                                                    | INFORMATIC                                                                                                    | N                                                                                                    | r                                                                                                    | ar 20                                                  |                                   |                                           |                                   |               |
|                                                                                                    | 7.                                                                                                    | Base Period                                                                                                    | 8. Claim Period                                                                                                    |                                                                                                    | 9. Norma                                               | I Milking<br>B.                   | Practice                                  | C.                                |               |
| <ol> <li>Applicable Montl</li> </ol>                                                                                                    | h                                                                                                    |                                                                                                    |                                                                                                    | A.<br>No. of Milkings Per Day                                                                                              | Time o                                                 | of Daily Mi                       | ilkings                                   | Time of Day<br>Picked-L           | Milk is<br>In |
| 3. Number of Cows                                                                                                    | s Milked                                                                                                    |                                                                                                    |                                                                                                    |                                                                                                    |                                                        |                                   |                                           |                                   |               |
| C. Pounds Markete                                                                                                    | d                                                                                                    |                                                                                                    |                                                                                                    | D. Frequency of Milk Pic                                                                                                   | k-ups                                                  | Daily                             |                                           | ner Dav Other                     |               |
| Deve Merketed i                                                                                                    | n blanth                                                                                                    |                                                                                                    |                                                                                                    | E If Other indicate from                                                                                                   |                                                        |                                   |                                           |                                   | -1            |
|                                                                                                    |                                                                                                    |                                                                                                    |                                                                                                    | E. If Other, Indicate frequ                                                                                                | lency                                                  |                                   |                                           |                                   |               |
| <ol> <li>How many day</li> </ol>                                                                                                    | ys of milk loss are                                                                                                    | being claimed?                                                                                                    | (Number of days milk                                                                                                    | was removed or dumped inc                                                                                                  | luding                                                 |                                   |                                           |                                   |               |
| concurrent days mil                                                                                                    | k was removed or d                                                                                                    | lumped.)                                                                                                    |                                                                                                    |                                                                                                    | laima d2                                               |                                   |                                           |                                   |               |
| d Maathana a m                                                                                                    | TO MOULD WINK LOS                                                                                                    |                                                                                                    |                                                                                                    | ES, now many days were o                                                                                                   | named?                                                 |                                   |                                           |                                   |               |
| 11. Was there a p                                                                                                    |                                                                                                    | and all the set is a second                                                                                                    | a the milk loss ?                                                                                                    |                                                                                                    |                                                        |                                   |                                           |                                   |               |
| <ol> <li>Was there a p</li> <li>What type of v</li> </ol>                                                                                                    | veather event occu                                                                                                    | irred that cause                                                                                                    |                                                                                                    |                                                                                                    |                                                        |                                   |                                           |                                   |               |
| <ul><li>11. Was there a p</li><li>12. What type of v</li><li>13. How large an a</li></ul>                                                                                                    | veather event occu<br>area was affected                                                                                                    | irred that cause<br>by the weather                                                                                                    | event? (Example: c                                                                                                    | ounty, state, multi-state)                                                                                                 |                                                        |                                   |                                           |                                   |               |
| <ol> <li>Was there a p</li> <li>What type of v</li> <li>How large an a</li> <li>How s the milk r</li> </ol>                                                                                                    | veather event occu<br>area was affected<br>measured before it                                                                                                    | urred that cause<br>by the weather<br>was dumped?                                                                                                    | event? (Example: c                                                                                                    | ounty, state, multi-state)<br>IO. If "YES", how many p                                                                     | oounds of milk w                                       | /ere dum                          | ped?                                      |                                   | Lb            |
| <ol> <li>Was there a p</li> <li>What type of v</li> <li>How large an i</li> <li>How s the milk r</li> <li>Describe any of</li> </ol>                                                                                                    | veather event occu<br>area was affected<br>measured before it<br>other important del                                                                                                    | urred that cause<br>by the weather<br>was dumped?<br>tail of the milk lo                                                                                        | event? (Example: c                                                                                                    | ounty, state, multi-state)<br>IO. If "YES", how many p                                                                     | oounds of milk w                                       | vere dum                          | ped?                                      |                                   | Lb            |
| <ol> <li>Was there a p</li> <li>What type of v</li> <li>How large an i</li> <li>How s the milk r</li> <li>Describe any of</li> </ol>                                                                                                    | veather event occu<br>area was affected<br>measured before it<br>other important def                                                                                                    | Irred that cause<br>by the weather<br>was dumped?<br>tail of the milk lo                                                                                        | event? (Example: c                                                                                                    | ounty, state, multi-state)<br>IO. If "YES", how many p                                                                     | oounds of milk w                                       | vere dum                          | ped?                                      |                                   | Lb            |
| <ol> <li>Was there a p</li> <li>What type of v</li> <li>How large an a</li> <li>How large an a</li> <li>Was the milk r</li> <li>Describe any a</li> <li>Describe vou rec</li> </ol>                                                                                                    | veather event occu<br>area was affected<br>measured before it<br>other important def<br>eived (and not refu                                                                                                    | urred that cause<br>by the weather<br>was dumped?<br>tail of the milk to<br>unded) compension                                                                   | event? (Example: c<br>YES N<br>sss event.                                                                                           | ounty, state, multi-state)<br>IO. If "YES", how many p<br>ss from any source? Source                                       | oounds of milk w                                       | vere dum                          | ped?                                      | n or payment fror                 | Lb            |
| <ol> <li>Was there a p</li> <li>What type of v</li> <li>How large an a</li> <li>How large an a</li> <li>Was the milk r</li> <li>Describe any o</li> <li>Describe any o</li> <li>A. Have you rec</li> <li>Co-op or milk hand</li> </ol>                                                                                                    | veather event occu<br>area was affected<br>measured before it<br>other important def<br>eived (and not refu<br>iller; insurance inde                                                                                           | urred that cause<br>by the weather<br>was dumped?<br>tail of the milk lo<br>unded) compensi<br>emnity; milk sale                                                | event? (Example: c<br>YES N<br>sss event.<br>sation for this milk los<br>es to another market.                                      | ounty, state, multi-state) IO. If "YES", how many p ss from any source? Sourc YES NO                                       | bounds of milk w                                       | vere dum<br>re not lim            | ped?                                      | in or payment fror                | Lb<br>n you   |
| <ol> <li>Was there a p</li> <li>What type of v</li> <li>How large an a</li> <li>How large an a</li> <li>Was the milk r</li> <li>Describe any o</li> <li>Describe any o</li> <li>A Have you rec</li> <li>Co-op or milk hand</li> <li>B. If "YES", name</li> </ol>                                                                                                    | veather event occu<br>area was affected<br>measured before it<br>other important def<br>eived (and not refu<br>ller; insurance inde<br>te the source.                                                                          | urred that cause<br>by the weather<br>was dumped?<br>tail of the milk lo<br>unded) compen-<br>emnity; milk sale                                                 | event? (Example: c<br>YES N<br>sss event.<br>sation for this milk los<br>ss to another market.                                      | ounty, state, multi-state) IO. If "YES", how many p ss from any source? Sourc YES NO 16C. If "YES", payr                   | bounds of milk w<br>es include but a<br>ment amount re | vere dum<br>re not lim<br>ceived. | ped?                                      | in or payment fror                | Lb<br>n you   |
| <ol> <li>Was there a p</li> <li>What type of v</li> <li>How large an a</li> <li>How large an a</li> <li>Was the milk r</li> <li>Describe any o</li> <li>Describe any o</li> <li>Describe any o</li> <li>A Have you rec</li> <li>Co-op or milk hand</li> <li>B If "YES", nam</li> </ol>                                                                                                    | veather event occu<br>area was affected<br>measured before it<br>other important def<br>eived (and not refu<br>iller; insurance inde<br>re the source.                                                                         | urred that cause<br>by the weather<br>was dumped?<br>tail of the milk lo<br>unded) compen-<br>emnity; milk sale                                                 | event? (Example: c<br>YES N<br>sss event.<br>sation for this milk los<br>ss to another market.                                      | ounty, state, multi-state) IO. If "YES", how many p ss from any source? Sourc YES NO 16C. If "YES", payr \$                | wounds of milk w<br>es include but a<br>ment amount re | re not lim                        | ped?                                      | in or payment fror                | Lb<br>n you   |
| <ol> <li>Was there a p</li> <li>What type of v</li> <li>How large an a</li> <li>How large an a</li> <li>Was the milk r</li> <li>Describe any o</li> <li>Describe any o</li> <li>Describe any o</li> <li>A Have you rec</li> <li>Co-op or milk hance</li> <li>B If "YES", name</li> </ol>                                                                                                    | veather event occu<br>area was affected<br>measured before it<br>other important def<br>eived (and not refu<br>dler; insurance inde<br>te the source.<br>PRICE INFORM                                                          | urred that cause<br>by the weather<br>was dumped?<br>tail of the milk ic<br>unded) compen-<br>emnity; milk sale                                                 | event? (Example: c<br>YES N<br>sss event.                                                                                           | ounty, state, multi-state) IO. If "YES", how many p ss from any source? Sourc YES NO 16C. If "YES", payr \$                | wounds of milk w<br>es include but a<br>ment amount re | vere dum<br>re not lim<br>ceived. | ped?                                      | in or payment from                | Lb<br>n you   |
| <ol> <li>Was there a p</li> <li>What type of v</li> <li>How large an a</li> <li>How large an a</li> <li>Was the milk r</li> <li>Describe any of</li> <li>Describe any of</li> <li>Describe any of</li> <li>A. Have you rec</li> <li>Co-op or milk hand</li> <li>B. If "YES", nam</li> </ol>                                                                                                    | veather event occu<br>area was affected<br>measured before it<br>other important del<br>eived (and not refu<br>ller; insurance inde<br>ie the source.<br>PRICE INFORM                                                          | urred that cause<br>by the weather<br>was dumped?<br>tail of the milk ic<br>unded) compen-<br>emnity; milk sale                                                 | event? (Example: c<br>YES N<br>sss event.                                                                                           | ounty, state, multi-state)                                                                                                 | wounds of milk w                                       | vere dum<br>re not lim<br>ceived. | ped?                                      | in or payment fror<br>AMOUNT      | Lb<br>n you   |
| <ol> <li>Was there a p</li> <li>What type of v</li> <li>How large an a</li> <li>How large an a</li> <li>Was the milk r</li> <li>Describe any o</li> <li>Describe any o<td>veather event occu<br/>area was affected<br/>measured before it<br/>other important del<br/>eived (and not refu<br/>dler; insurance inde<br/>the source.<br/>PRICE INFORM<br/>Int Price (Actual print</td><td>Irred that cause<br/>by the weather<br/>was dumped?<br/>lail of the milk lo<br/>unded) compen-<br/>emnity; milk sale<br/>IATION</td><td>event? (Example: c<br/>YES N<br/>sss event.<br/>sation for this milk los<br/>es to another market.</td><td>ounty, state, multi-state)<br/>IO. If "YES", how many p<br/>ss from any source? Sourc<br/>YES NO<br/>16C. If "YES", payr<br/>\$</td><td>wounds of milk w</td><td>vere dum<br/>re not lim<br/>ceived.</td><td>ped?<br/>hited to: A loa</td><td>in or payment fror<br/>AMOUNT</td><td>Lb<br/>n you</td></li></ol>                                                                        | veather event occu<br>area was affected<br>measured before it<br>other important del<br>eived (and not refu<br>dler; insurance inde<br>the source.<br>PRICE INFORM<br>Int Price (Actual print                                  | Irred that cause<br>by the weather<br>was dumped?<br>lail of the milk lo<br>unded) compen-<br>emnity; milk sale<br>IATION                                       | event? (Example: c<br>YES N<br>sss event.<br>sation for this milk los<br>es to another market.                                      | ounty, state, multi-state)<br>IO. If "YES", how many p<br>ss from any source? Sourc<br>YES NO<br>16C. If "YES", payr<br>\$ | wounds of milk w                                       | vere dum<br>re not lim<br>ceived. | ped?<br>hited to: A loa                   | in or payment fror<br>AMOUNT      | Lb<br>n you   |
| <ol> <li>Was there a p</li> <li>What type of v</li> <li>How large an a</li> <li>How large an a</li> <li>Was the milk r</li> <li>Describe any of</li> <li>Describe any of</li> <li>Describe any of</li> <li>Describe any of</li> <li>Describe any of</li> <li>Describe any of</li> <li>Describe any of</li> <li>Have you rec</li> <li>Describe any of</li> <li>Have you rec</li> <li>Describe any of</li> <li>Have you rec</li> <li>Describe any of</li> <li>Have you rec</li> <li>Describe any of</li> <li>Hauling Fees of</li> </ol>                                                                                                    | veather event occu<br>area was affected<br>measured before it<br>other important def<br>eived (and not refu<br>dler; insurance inde<br>the source.<br>PRICE INFORM<br>ht Price (Actual pri-<br>(Hauling fees paid              | Irred that cause<br>by the weather<br>was dumped?<br>tail of the milk lo<br>unded) compen-<br>emnity; milk sale<br>AATION<br>ce producer rec<br>during claim pe | event? (Example: c<br>YES N<br>ss event.<br>sation for this milk los<br>to another market.<br>eived per cwt.)<br>riod per cwt).     | ounty, state, multi-state)<br>IO. If "YES", how many p<br>ss from any source? Sourc<br>YES NO<br>16C. If "YES", payr<br>\$ | wounds of milk w                                       | renot lim                         | ped?<br>hited to: A loa                   | n or payment fror AMOUNT          | Lb            |
| <ol> <li>Was there a p</li> <li>What type of v</li> <li>How large an a</li> <li>How large an a</li> <li>How large an a</li> <li>Was the milk r</li> <li>Describe any o</li> <li>Describe any o<td>veather event occu<br/>area was affected<br/>measured before it<br/>other important def<br/>eived (and not refu<br/>der, insurance inde<br/>the source.<br/>PRICE INFORM<br/>ht Price (Actual pri-<br/>(Hauling fees paid</td><td>urred that cause<br/>by the weather<br/>was dumped?<br/>tail of the milk lo<br/>unded) compen-<br/>emnity; milk sale<br/>AATION<br/>te producer rec<br/>during claim pe</td><td>event? (Example: c<br/>YES N<br/>sss event.<br/>sation for this milk los<br/>ss to another market.<br/>eived per cwt.)<br/>riod per cwt).</td><td>ounty, state, multi-state) IO. If "YES", how many p ss from any source? Sourc YES NO 16C. If "YES", payr \$</td><td>wounds of milk w</td><td>re not lim</td><td>ped?<br/>hited to: A loa<br/>\$<br/>\$<br/>DA</td><td>n or payment fror<br/>AMOUNT</td><td>Lb</td></li></ol>        | veather event occu<br>area was affected<br>measured before it<br>other important def<br>eived (and not refu<br>der, insurance inde<br>the source.<br>PRICE INFORM<br>ht Price (Actual pri-<br>(Hauling fees paid               | urred that cause<br>by the weather<br>was dumped?<br>tail of the milk lo<br>unded) compen-<br>emnity; milk sale<br>AATION<br>te producer rec<br>during claim pe | event? (Example: c<br>YES N<br>sss event.<br>sation for this milk los<br>ss to another market.<br>eived per cwt.)<br>riod per cwt). | ounty, state, multi-state) IO. If "YES", how many p ss from any source? Sourc YES NO 16C. If "YES", payr \$                | wounds of milk w                                       | re not lim                        | ped?<br>hited to: A loa<br>\$<br>\$<br>DA | n or payment fror<br>AMOUNT       | Lb            |
| <ol> <li>Was there a p</li> <li>What type of v</li> <li>How large an a</li> <li>How large an a</li> <li>Was the milk r</li> <li>Describe any of</li> <li>Describe any of</li> <li>Describe any of</li> <li>Describe any of</li> <li>Describe any of</li> <li>Describe any of</li> <li>Describe any of</li> <li>Have you rec</li> <li>Describe any of</li> <li>Have you rec</li> <li>Describe any of</li> <li>Have you rec</li> <li>Describe any of</li> <li>Describe any of<td>veather event occu<br/>area was affected<br/>measured before it<br/>other important def<br/>eived (and not refu<br/>tler; insurance inde<br/>te the source.<br/>PRICE INFORM<br/>Int Price (Actual prid<br/>(Hauling fees paid</td><td>Irred that cause<br/>by the weather<br/>was dumped?<br/>tail of the milk lo<br/>unded) compen-<br/>emnity; milk sale<br/>AATION<br/>Ce producer rec<br/>during claim pe</td><td>event? (Example: c<br/>YES N<br/>sss event.<br/>sation for this milk los<br/>ss to another market.<br/>eived per cwt.)<br/>riod per cwt).</td><td>ounty, state, multi-state)<br/>IO. If "YES", how many p<br/>ss from any source? Sourc<br/>YES NO<br/>16C. If "YES", payr<br/>\$</td><td>es include but a</td><td>vere dum</td><td>nited to: A loa</td><td>n or payment fror AMOUNT TE STAMP</td><td>Lb</td></li></ol> | veather event occu<br>area was affected<br>measured before it<br>other important def<br>eived (and not refu<br>tler; insurance inde<br>te the source.<br>PRICE INFORM<br>Int Price (Actual prid<br>(Hauling fees paid          | Irred that cause<br>by the weather<br>was dumped?<br>tail of the milk lo<br>unded) compen-<br>emnity; milk sale<br>AATION<br>Ce producer rec<br>during claim pe | event? (Example: c<br>YES N<br>sss event.<br>sation for this milk los<br>ss to another market.<br>eived per cwt.)<br>riod per cwt). | ounty, state, multi-state)<br>IO. If "YES", how many p<br>ss from any source? Sourc<br>YES NO<br>16C. If "YES", payr<br>\$ | es include but a                                       | vere dum                          | nited to: A loa                           | n or payment fror AMOUNT TE STAMP | Lb            |
| <ol> <li>Was there a p</li> <li>What type of v</li> <li>How large an a</li> <li>How large an a</li> <li>How large an a</li> <li>Was the milk r</li> <li>Describe any o</li> <li>Describe any o</li> <li>Describe any o</li> <li>Describe any o</li> <li>Describe any o</li> <li>Describe any o</li> <li>Have you rec</li> <li>Describe any o</li> <li>Have you rec</li> <li>Describe any o</li> <li>Hauting Fees o</li> </ol>                                                                                                    | veather event occu<br>area was affected<br>measured before it<br>other important def<br>eived (and not refu<br>der; insurance inde<br>the source.<br><b>PRICE INFORM</b><br><u>ht Price (Actual prid</u><br>(Hauling fees paid | Irred that cause<br>by the weather<br>was dumped?<br>tail of the milk lo<br>unded) compen-<br>emnity; milk sale<br>IATION<br>te producer rec<br>during claim pe | event? (Example: c<br>YES N<br>sss event.<br>sation for this milk los<br>ss to another market.<br>eived per cwt.)<br>riod per cwt). | ounty, state, multi-state)<br>IO. If "YES", how many p<br>ss from any source? Sourc<br>YES NO<br>16C. If "YES", payr<br>\$ | es include but a                                       | vere dum                          | ped?                                      | n or payment fror<br>AMOUNT       | Lb            |

# FSA-376, Milk Loss Program (MLP) Application (Continued)

# **B** Example of FSA-376 (Continued)

| <b>SA-376</b> (09-07-23)                                                                                                    |                                                                                                    |                                                                                                    |                                                                                                    |                                                                                                    | age 2 of 2                                                                                                    |                                                                                                    |
|----------------------------------------------------------------------------------------------------|----------------------------------------------------------------------------------------------------|----------------------------------------------------------------------------------------------------|----------------------------------------------------------------------------------------------------|----------------------------------------------------------------------------------------------------|----------------------------------------------------------------------------------------------------|----------------------------------------------------------------------------------------------------|
| PART É – PARTICIPANT CERTIFICATION<br>his application is to participate in the Milk Loss Progra<br>dentified above. The undersigned producer or producer                                                                                                    | NAND SIGNATURE(S)<br>m and is entered into between th<br>s may hereafter collectively be r                                                                                                    | e Farm Service Agency (FSA) and the un<br>eferred to as "the Participant". The part                                                                                                    | dersigned produce<br>icipant certifies th                                                                                                    | ers identified in the a<br>nat all the information                                                                                                    | lairy operation<br>n entered on                                                                                                    | on<br>this                                                                                                    |
| plication is true and correct and that the participant w<br>ilk or weather-related event causing a power outage or<br>cessive heat, winter storm, and freeze including polar<br>ritifies to the accuracy of the removal and reinstatemen                                                                                                    | as a producer of milk that was a<br>structural damage causing milk<br>vortex, occurring in calendar yea<br>t dates identified above and agr                                                                                                    | emoved from the commercial market due<br>to be unmerchantable due to drought, wi<br>trs 2020, 2021 and 2022. (Tornado weath<br>test that such information will be used by                                                                                                    | to weather-relate<br>Idfire, hurricanes,<br>her events are eligi<br>FSA to calculate th                                                                                                    | d event preventing tr<br>, floods, smoke expos<br>ible for 2022 only) T.<br>he payment amount.                                                                                                    | ansportation<br>ure, derecho<br>he participar<br>The participa                                                                                                    | of the<br>nt furthe<br>unt                                                                                                    |
| ntingent upon the availability of funds to the U.S. Dep<br>quired to provide any information that is requested by<br>reticipant further understands that this program is subj                                                                                                    | rtment of Agriculture to pay suc<br>FSA or required by regulation to<br>ect to the rules found in 7 CFR I                                                                                                    | h claims. In addition, the participant uno<br>determine program eligibility and milk l<br>art 760, Subpart A, and understands that                                                                                                    | derstands that, if n<br>losses, to the satisf<br>this application n                                                                                                    | necessary, their dairy<br>faction of the County<br>must be received no le                                                                                                    | operation is<br>FSA Commi<br>tter than the                                                                                                    | ttee. Ti<br>deadlii                                                                                                    |
| ite established by FSA. The participant understands the<br>seration may be reduced by the percentage of interest of<br>gulation and FSA and that this is an application only,<br>rein is subject to verification by FSA. The criminal and                                                                                                    | t they can be denied payments b<br>f an ineligible member's actual :<br>Providing a false certification to<br>l civil fraud statutes that apply t                                                                                                    | ased on any inaccuracy in this certification<br>whare of the entity. The participant under<br>the Government is punishable by imprise<br>o this certification, may include 15 USC 2                                                                                                    | on and application<br>stands that payme<br>onment, fines, or o<br>286, 714m, 18 USA                                                                                                    | n and that the paymen<br>ents are subject to co<br>other penalties. All in<br>C 286, 297, 371, 641                                                                                                    | nt issued to the<br>nditions impo<br>nformation pi<br>. 651, and 10                                                                                                    | he dairy<br>osed by<br>rovidea<br>101.                                                                                                    |
| ther authorities may apply. 9. I certify the applicant identified in Part A, Iten estate, general partnership or joint venture, or organization, as defined in Section 4(b) of the                                                                                                    | 5 is an individual person that<br>similar type entity comprised s<br>Indian Self-Determination and                                                                                                    | is a U.S. Citizen or Resident Alien; or<br>olely of persons who are U.S. Citizens<br>Education Assistance Act (25 U.S.C.                                                                                                    | a legal entity, in<br>or Resident Alie<br>5304):                                                                                                    | cluding corporation<br>ens; or is an Indian                                                                                                    | , LLC, LP, t<br>Tribe or Tri                                                                                                    | rust,<br>bal                                                                                                    |
| YES NO                                                                                                    |                                                                                                    |                                                                                                    |                                                                                                    |                                                                                                    |                                                                                                    |                                                                                                    |
| I hereby sign and acknowledge, under penalty                                                                                                    | of perjury, in accordance with                                                                                                    | 28 U.S.C. § 1746 and 18 U.S.C. § 162                                                                                                    | 1, that the forego                                                                                                    | bing is true and corr                                                                                                    | ect.                                                                                                    | 205                                                                                                    |
| Producer's Signature (By)                                                                                                    | Title/Relation<br>Re                                                                                                    | presentative Capacity                                                                                                    | Date Signe<br>(MM-DD-YY)                                                                                                    | ed Shares                                                                                                    | Pa<br>YE                                                                                                    | 20E.<br>Refuse<br>yment<br>S N                                                                                                    |
|                                                                                                    |                                                                                                    |                                                                                                    |                                                                                                    |                                                                                                    | 8                                                                                                    | ]                                                                                                    |
|                                                                                                    |                                                                                                    |                                                                                                    |                                                                                                    |                                                                                                    | %                                                                                                    | 1 [                                                                                                    |
|                                                                                                    |                                                                                                    |                                                                                                    |                                                                                                    |                                                                                                    |                                                                                                    |                                                                                                    |
|                                                                                                    |                                                                                                    |                                                                                                    |                                                                                                    |                                                                                                    | 8                                                                                                    | i l'r                                                                                                    |
| ART F – COC DETERMINATION                                                                                                    |                                                                                                    |                                                                                                    |                                                                                                    |                                                                                                    | °                                                                                                    |                                                                                                    |
| ART F – COC DETERMINATION 1. Application Status: APPROVED                                                                                                    | ] DISAPPROVED (If disa                                                                                                    | pproved, complete Item 22)                                                                                                    |                                                                                                    |                                                                                                    | 8                                                                                                    |                                                                                                    |
| ART F – COC DETERMINATION         1. Application Status:         APPROVED         2. Justification for Disapproval                                                                                                    | ] DISAPPROVED (If disa)                                                                                                    | pproved, complete Item 22)                                                                                                    |                                                                                                    |                                                                                                    |                                                                                                    |                                                                                                    |
| ART F – COC DETERMINATION           1. Application Status:         APPROVED           2. Justification for Disapproval           3A. Signature of COC or Designee                                                                                                    | ] DISAPPROVED (If disa)                                                                                                    | pproved, complete Item 22)<br>23B. Title of COC or Designee                                                                                                    |                                                                                                    | 23C. Date Sign                                                                                                    | ed (MM-DD-                                                                                                    |                                                                                                    |
| ART F - COC DETERMINATION         1. Application Status:       APPROVED         2. Justification for Disapproval         3A. Signature of COC or Designee         4A. Signature of Second-Party Reviewer                                                                                                    | ] DISAPPROVED (If disa)                                                                                                    | 24B. Title of Second-Party Revie                                                                                                    | wer                                                                                                    | 23C. Date Sign<br>24C. Date Sign                                                                                                    | *<br>ed ( <i>MM-DD</i> -                                                                                                    |                                                                                                    |
| ART F – COC DETERMINATION  1. Application Status: APPROVED  2. Justification for Disapproval  3A. Signature of COC or Designee  4A. Signature of Second-Party Reviewer  5. Additional Remarks                                                                                                    | ] DISAPPROVED (If disa)                                                                                                    | 23B. Title of COC or Designee<br>24B. Title of Second-Party Revie                                                                                                    | wer                                                                                                    | 23C. Date Signe<br>24C. Date Signe                                                                                                    | 8 L                                                                                                    | ,,,,,,,,,,,,,,,,,,,,,,,,,,,,,,,,,,,,,,                                                                                                    |
| ART F – COC DETERMINATION  1. Application Status: APPROVED  2. Justification for Disapproval  3A. Signature of COC or Designee  4A. Signature of Second-Party Reviewer  5. Additional Remarks                                                                                                    | ] DISAPPROVED (If disa)                                                                                                    | 23B. Title of COC or Designee<br>24B. Title of Second-Party Revie                                                                                                    | wer                                                                                                    | 23C. Date Signe<br>24C. Date Signe                                                                                                    | NM-DD-                                                                                                    | YYYY)                                                                                                    |
| ART F – COC DETERMINATION  Application Status: APPROVED  Justification for Disapproval  A. Signature of COC or Designee  A. Signature of Second-Party Reviewer  A. Signature of Second-Party Reviewer  A. Additional Remarks                                                                                                    | ] DISAPPROVED (If disa)                                                                                                    | pproved, complete Item 22)<br>23B. Title of COC or Designee<br>24B. Title of Second-Party Revie                                                                                                    | wer                                                                                                    | 23C. Date Sign<br>24C. Date Sign                                                                                                    | ed (MM-DD-                                                                                                    | ,                                                                                                    |
| ART F – COC DETERMINATION         1. Application Status:       APPROVED         2. Justification for Disapproval         3A. Signature of COC or Designee         4A. Signature of Second-Party Reviewer         5. Additional Remarks         DTE:       The following statement is made in accordant the Pub. L. 117 - 43, the Extending Governm 2023. The information will be used to provide other Federal, State, Local government agen and/or as described in applicable Routine US Applicant/Borrower. Providing the requested program benefits and other financial assistant.                                                                                                    | DISAPPROVED (If disa)<br>DISAPPROVED (If disa)<br>DISAPPROVED (If disa)<br>and Funding and Delivering Em<br>payments to eligible producers<br>ites, Tribal agencies, and nong<br>sidentified in the System of R<br>information is voluntary. Howev<br>e administered by USDA.                                                                                                    | 23B. Title of COC or Designee<br>24B. Title of Second-Party Revie<br>24B. Title of Second-Party Revie<br>(5 USC 552a – as amended). The author<br>argency Assistance Act and the Pub. L<br>that apply for the Milk Loss Program. Ti<br>vermmental entities that have been auth<br>scords Natice for USDA/FSA-2, Farm Re<br>er, failure to furnish the requested inform                                                                                                    | wer<br>nity for requesting<br>117-328, Disaster<br>he information col<br>hocized access to<br>hocized access to<br>hocized s File (Auton<br>nation will result in                                                                                                    | 23C. Date Signe<br>24C. Date Signe<br>24C. Date Signe<br>the information iden<br>the information by s<br>nated) and USD/RF<br>n a determination of                                                                                                    | %       ad (MM-DD-       ad (MM-DD-       ad (MM-DD-       ad information of the second second secon                                                                                                    | J L<br>YYYYY)<br>YYYYY)<br>YYYYY)<br>Siform I<br>YYYYY)<br>YYYYY)<br>Siform I<br>YYYYY<br>YYYYY)<br>YYYYY)<br>YYYYY)<br>YYYYY)<br>YYYYY)                                                                                                    |
| ART F - COC DETERMINATION         1. Application Status:       APPROVED         2. Justification for Disapproval         3A. Signature of COC or Designee         4A. Signature of Second-Party Reviewer         5. Additional Remarks         DTE: The following statement is made in accordant the Pub. L. 117 - 43, the Extending Governmt 2023. The information will be used to provide other Federal, State, Local government agen and/or as described in applicable Routine Us Applicant/Borrower. Providing the requested a system benefits and other linancial assistant Public Burden Statement (Papenwork Red instructions, gathering and maintaining the de the collection or FSA may not conduct or sponding the distructions.                                                                                                    | DISAPPROVED (If disay<br>DISAPPROVED (If disay<br>of the privacy Act of 1974<br>and Funding and Delivering Em<br>payments to eligible producers<br>ses, Tribal agencies, and nong<br>se identified in the System of R<br>information is voluntary. Howev<br>re administered by USDA.<br>Intoin Act): Public reporting b<br>ta needed, completing (providi<br>sor a collection of information                                                                                                    | 23B. Title of COC or Designee<br>23B. Title of COC or Designee<br>24B. Title of Second-Party Revie<br>(5 USC 552a – as amended). The author<br>argency Assistance Act and the Pub. L<br>that apply for the Milk Loss Program. Tr<br>overmmental entities that have been auth<br>scords Notice for USDA/FSA-2, Farm Re<br>er, failure to furnish the requested inform<br>urden for this collection is estimated to a<br>19 the information), and reviewing the co<br>unless & displays a valid OMB control no                                                                                                    | wer<br>rity for requesting<br>117-328, Disaster<br>he information colo<br>broized access to<br>scords File (Auton<br>nation will result in<br>verage 30 minute<br>silection of inform<br>wher of 0503-00                                                                                                    | 23C. Date Signu<br>24C. Date Signu<br>24C. Date Sign                            | titled on this ad (MM-DD- ad (MM-DD- ad (MM-DD- ad (MM-DD- at alute or reg SA-14, are disclarated or reg SA-14, aneligibility for uding review yuing to rese ComPLETE ComPLETE                                                                                                    | J L<br>YYYYY)<br>YYYYY)<br>YYYYY)<br>YYYYY)<br>yyyyyy<br>YYYYY)<br>ions Ad<br>ions Ad<br>ions |
| ART F - COC DETERMINATION         1. Application Status:       APPROVED         2. Justification for Disapproval         3A. Signature of COC or Designee         3A. Signature of Second-Party Reviewer         5. Additional Remarks         5. Additional Remarks         DTE: The following statement is made in accordant the Pub. L. 117 - 43, the Extending Governma 2023. The information will be used to provide other Federal, State, Local government agen and/or as described in applicable Routine US Applicant/Borrover. Providing the requested program benefits and other innancial assisten         Public Burden Statement (Paperwork Red instructions, gathering and maintaining the di the collection or FSA may not conduct or spo FORM TO YOUR COUNTY TSA OFFICE.         accordance with Federal CWI nphs law and U.S. Departmenting they benefits and other a public Burden Statement (Paperwork Red finantications) as the provide and instructions, gathering and maintaining the distribution for the formation of the the collection or FSA may not conduct or spo FORM TO YOUR COUNTY TSA OFFICE. | DISAPPROVED (If disa)<br>DISAPPROVED (If disa)<br>DISAPPROVED (If disa)<br>and the privacy Act of 1974<br>ant Funding and Delivering Em<br>payments to eligible producers<br>ies, Tribal agencies, and nong<br>sidentified in the System of R<br>information is voluntary. Howev<br>re administered by USDA.<br>Uction Act): Public reporting b<br>ta needed, completing (providi<br>nsor a collection of information<br>of Aproulter (USDA) corleging (providi<br>nsor a collection of information<br>of a production of information<br>of the product of information<br>on the product of information<br>of the product of information                                                                                         | 23B. Title of COC or Designee<br>23B. Title of COC or Designee<br>24B. Title of Second-Party Revie<br>24B. Title of Second-Party Revie<br>(5 USC 552a – as amended). The author<br>orgency Assistance Act and the Pub. L<br>that apply for the Milk Loss Program. Th<br>overmmental entities that have been auth<br>scords Notice for USDA/FSA-2, Farm Re<br>er, failure to furnish the requested inform<br>unden for this collection is estimated to a<br>rg the information), and reviewing the co-<br>unless it displays a valid OMB control no<br>validons and policies, the USDA his Agenoves co<br>relations for prior over lights activity, in any p                                                                                                    | wer<br>wer<br>inty for requesting<br>117-328, Disaster<br>information coli-<br>horized access to<br>cords File (Autor<br>nation will result in<br>werage 30 minute<br>bilection of informa-<br>mber of 0503-000<br>fifces, and employe-<br>regression), sevue<br>regression), sevue<br>regression), sevue<br>regression), sevue | 23C. Date Sign<br>24C. Date Sign<br>24C. D | % Land (MM-DD-<br>ad (MM-DD-<br>ad (MM-DD-<br>(MM-DD-<br>(MM- | J L L<br>YYYYY)<br>YYYYY)<br>YYYYY)<br>yyyyy)<br>yyyyyy)<br>yyyyyy)<br>yyyyyy)<br>yyyyyy)<br>yyyyyy)<br>yyyyyy)<br>yyyyyy)<br>yyyyyy)<br>yyyyyy)<br>yyyyyy)<br>yyyyyy)<br>yyyyyy)<br>yyyyyy)<br>yyyyyy)<br>yyyyyy)<br>yyyyyy)<br>yyyyyy)<br>yyyyyy<br>yyyyyy)<br>yyyyyy<br>yyyyyy<br>yyyyyy<br>yyyyyy<br>yyyyyy                                                                                                    |
| ART F - COC DETERMINATION         1. Application Status:       APPROVED         2. Justification for Disapproval         3A. Signature of COC or Designee         3A. Signature of Second-Party Reviewer         3A. Signature of Second-Party Reviewer         5. Additional Remarks <b>DTE:</b> The following statement is made in accordant the Pub. L. 117 - 43, the Extending Governm 2023. The information will be used to provide other Federal, State, Local government agen and/or as described in applicable Rowline Us Applicant/Borrower. Providing the requested program benefits and other financial assistan <b>Public Burden Statement (Paperwork Red</b> instructions, gathering and mainteining the diverse of the collection or FSA may not conduct or spo FORM TO YOUR COUNTY FSA OFFICE.    accordance with Federal out Inpits law and U.S. Departmenting information USA programs are prohibited from discriminating intyparental states, income deviced from a public assistance of the Collection or FSA may not conduct or spo FORM TO YOUR COUNTY FSA OFFICE.                                        | DISAPPROVED (If disay<br>DISAPPROVED (If disay<br>and the privacy Act of 1974<br>ant Funding and Delivering Em<br>payments to eligible producers<br>ies, Tribal agencies, and nong<br>ss identified in the System of R<br>payments to eligible producers<br>is identified in the System of R<br>to another the system of R<br>to another the system of R<br>the needed, completing (providi<br>nsor a collection of information<br>of Agriculture (USDA) civil rights repu-<br>based on race, color, national origin<br>based on race, color, national origin<br>based on race, color, national origin<br>based on race, color, national origin<br>the function for program information (e.<br>504 htmough the Federal Relay Sen | 23B. Title of COC or Designee<br>23B. Title of COC or Designee<br>24B. Title of Second-Party Revie<br>24B. Title of Second-Party Revie<br>(5 USC 552a – as amended). The author<br>argency Assistance Act and the Pub. L<br>that apply for the Mik Loss Program. Th<br>overmmental entities that have been author<br>seconds Notice for USDA/FSA-2, Farm Re<br>er, failure to furnish the requested inform<br>urden for this collection is estimated to a<br>information), and reviewing the cc<br>unless it displays a valid OMB control no<br>liatons and policies, the USDA, its Agencies, c<br>relation, sex, gender identity (including gender<br>relations, ex, gender identity (including gender<br>relations, ex, gender identity (including gender<br>relations for pror civil rights activity, in any p<br>5, Braille, large print, audiotape, American Signer | wer<br>inity for requesting<br>117-328, Disastor<br>information coli-<br>horized access to<br>occords File (Autor<br>ation will result<br>respresson), sevia<br>mogram of activity co<br>strices, and employed<br>respresson), sevia<br>mogram of activity co<br>information may be m                                           | 23C. Date Sign<br>24C. Date Sign<br>24C. D | %       ed (MM-DD-       ed (MM-DD-                                                                                                    | i form i<br>yyyyy)<br>yyyyy)<br>yyyyy)<br>yyyyy)<br>i form i<br>yyyyyy<br>yyyyy)<br>yyyyy<br>yyyyy<br>y<br>yyyyy<br>y<br>yyyyy<br>y<br>y<br>yyyyy<br>y                                                                                                    |